# EPSON STYLUS M SX200/TX200 Series

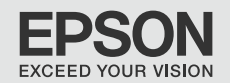

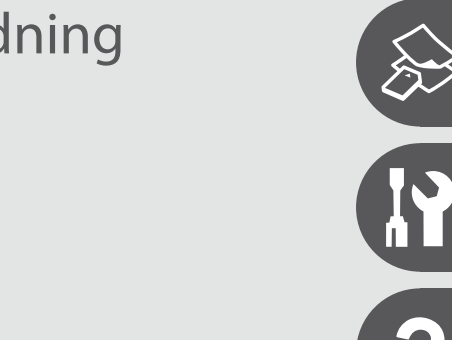

- DA Grundlæggende betjeningsvejledning
  - til brug uden en computer -

# FI Peruskäyttöopas

- käytettäväksi ilman tietokonetta -

NO Grunnleggende driftshåndbok

- for bruk uten datamaskin -

# sv Handbok för grundläggande användning

- för användning utan en dator -

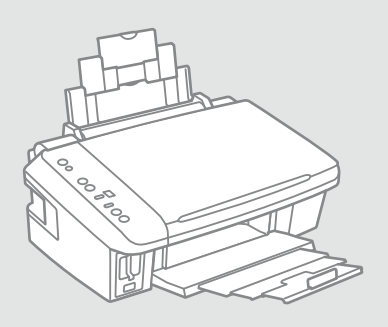

#### DA Indholdsfortegnelse

| Vigtige sikkerhedsanvisninger    | 4 |
|----------------------------------|---|
| Vejledning til betjeningspanelet | 6 |
| Brug af LCD-skærmen              | 8 |
| Brug af LCD-skærmen              | 8 |

#### Kopiering og udskrivning

| Valg af papir                    | 12 |
|----------------------------------|----|
| llægning af papir                | 14 |
| Placering af originaler          | 15 |
| Kopiering af fotos               | 16 |
| Kopiering af dokumenter          | 17 |
| lsætning af et hukommelseskort   |    |
| Udskrivning af fotos             | 20 |
| Udskrivning fra et digitalkamera | 23 |

#### Vedligeholdelse

| Dysecheck                  |    |
|----------------------------|----|
| Rensning af skrivehovedet  | 27 |
| Justering af skrivehovedet |    |

#### Problemløsning

| Fejlindikatorer                 |    |
|---------------------------------|----|
| Udskifte blækpatroner           |    |
| Papirstop                       |    |
| Problemer med udskriftskvalitet | 40 |
| Problemer med udskriftslayout   | 41 |
| Kontakt til kundesupport        | 42 |

#### FI Sisältö

| Tärkeitä turvallisuusohjeita<br>Ohjauspaneelin ohjeet<br>LCD-näytön käyttö | 4<br> |
|----------------------------------------------------------------------------|-------|
| Kopiointi & tulostus                                                       |       |
| Paperin valinta                                                            | 12    |
| Paperin asettaminen                                                        | 14    |
| Alkuperäisten asettaminen                                                  |       |
| Valokuvien kopiointi                                                       |       |
| Asiakirjojen kopiointi                                                     |       |
| Muistikortin asettaminen                                                   |       |
| Valokuvien tulostus                                                        |       |
| Tulostus digitaalikamerasta                                                | 23    |
| Huolto                                                                     |       |

| Suuttimien tarkastus   |  |
|------------------------|--|
| Tulostuspään puhdistus |  |
| Tulostuspään linjaus   |  |

#### Ongelmien ratkaisu

| Virheilmaisimet            |    |
|----------------------------|----|
| Värikasettien vaihto       |    |
| Paperitukos                |    |
| Tulostuslaatuongelmat      | 40 |
| Tulostusasettelun ongelmat | 41 |
| Yhteydenotto asiakastukeen | 42 |
|                            |    |

#### NO Innhold

| Viktige sikkerhetsinstruksjoner | .4  |
|---------------------------------|-----|
| Veiledning for kontrollpanelet  | .6  |
| Bruke LCD-skjermen              | . 8 |

#### Kopiere og skrive ut

| Velge papir                 | 12 |
|-----------------------------|----|
| Legge i papir               | 14 |
| Plassere originaler         | 15 |
| Kopiere bilder              | 16 |
| Kopiere dokumenter          | 17 |
| Sette inn minnekort         |    |
| Skrive ut bilder            | 20 |
| Skrive ut fra digitalkamera | 23 |

#### Vedlikehold

| Kontrollere dysene   |    |
|----------------------|----|
| Rengjøre skrivehodet | 27 |
| Justere skrivehodet  |    |

#### Løse problemer

| Feilindikatorer                   |    |
|-----------------------------------|----|
| Skifte ut blekkpatroner           |    |
| Papirstopp                        |    |
| Problemer med utskriftskvaliteten |    |
| Problemer med utskriftsoppsettet  | 41 |
| Kontakte kundestøtte              |    |

#### SV Innehåll

| viktiga sakernetsanvisningar  | 4  |
|-------------------------------|----|
| Oversikt över kontrollpanelen | 6  |
| Använda LCD-skärmen           | 8  |
| Kopiera och skriva ut         |    |
| Välja papper                  | 12 |
| Fylla på papper               | 14 |
| Placera original              |    |
| Kopiera foton                 |    |
| Kopiera dokument              |    |
| Sätta in ett minneskort       |    |

#### Underhåll

| Kontrollera munstyckena |    |
|-------------------------|----|
| Rengöra skrivhuvudet    | 27 |
| Justera skrivhuvudet    |    |

Skriva ut från en digitalkamera......23

#### Lösa problem

| Felindikatorer                  |    |
|---------------------------------|----|
| Byta bläckpatroner              |    |
| Pappersstopp                    |    |
| Problem med utskriftskvaliteten | 40 |
| Problem med utskriftens layout  | 41 |
| Kontakta kundtjänst             | 42 |
|                                 |    |

Vigtige sikkerhedsanvisninger

Tärkeitä turvallisuusohjeita

Viktige sikkerhetsinstruksjoner

### Viktiga säkerhetsanvisningar

| 120V                                                                                   |                                                                                                |                                                                                                    |                                                                 |                                                          |                                                                              |
|----------------------------------------------------------------------------------------|------------------------------------------------------------------------------------------------|----------------------------------------------------------------------------------------------------|-----------------------------------------------------------------|----------------------------------------------------------|------------------------------------------------------------------------------|
| Kontroller, at netledningen<br>opfylder alle relevante lokale<br>sikkerhedsstandarder. | Placer printeren i nærheden<br>af en stikkontakt, hvor<br>nedledningen let kan tages ud.       | Brug kun den netledning, der<br>følger med printeren. Andre<br>ledninger kan forårsage brand<br>eller stød. Brug ikke ledningen<br>sammen med andet udstyr.                                  | Brug kun den type strømkilde,<br>der er angivet på etiketten.   | Lad ikke netledningen blive<br>beskadiget eller flosset. | Åbn ikke scannerenheden<br>under kopiering, udskrivning<br>eller scanning.   |
| Varmista, että virtajohto<br>täyttää paikalliset<br>turvallisuussäädökset.             | Aseta tulostin lähelle<br>seinäpistoketta, jossa<br>virtajohdon voi irrottaa<br>helposti.      | Käytä vain tulostimen mukana<br>toimitettua virtajohtoa. Muun<br>johdon käyttö voi aiheuttaa<br>tulipalon tai sähköiskun. Älä<br>käytä johtoa muiden laitteiden<br>kanssa.                   | Kytke laite vain määritysten<br>mukaiseen virtalähteeseen.      | Älä anna virtajohdon<br>vahingoittua tai rikkoutua.      | Älä avaa skanneria, kun<br>kopiointi, tulostus tai skannaus<br>on käynnissä. |
| Kontroller at strømledningen<br>oppfyller alle gjeldende, lokale<br>sikkerhetskrav.    | Plasser skriveren i nærheten<br>av et vegguttak hvor<br>strømledningen lett kan<br>trekkes ut. | Bruk kun den strømledningen<br>som følger med skriveren. Bruk<br>av annen ledning kan forårsake<br>brann eller elektrisk støt. Bruk<br>ikke ledningen med annet<br>utstyr.                   | Bruk kun den typen strømkilde<br>som er angitt på etiketten.    | Strømledningen må ikke bli<br>skadet eller slitt.        | lkke åpne skannerenheten<br>mens den kopierer, skriver ut<br>eller skanner.  |
| Kontrollera att nätsladden<br>uppfyller alla tillämpliga lokala<br>säkerhetsnormer.    | Placera skrivaren i närheten av<br>ett vägguttag där nätsladden<br>lätt kan kopplas bort.      | Använd bara nätsladden som<br>medföljer skrivaren. Om du<br>använder en annan sladd<br>kan det leda till brand eller<br>elektriska stötar. Använd<br>inte sladden med andra<br>utrustningar. | Använd bara den typ av<br>strömkälla som anges på<br>etiketten. | Se till att nätsladden inte<br>skadas eller blir sliten. | Öppna inte skannerenheten<br>under kopiering, utskrift eller<br>skanning.    |

| Brug ikke aerosol-produkter,<br>der indeholder brændbare<br>gasser, i eller omkring<br>printeren. Det kan forårsage<br>brand.          | Forsøg ikke at servicere<br>printeren selv, medmindre<br>det specifikt forklares i<br>dokumentationen.                             | Opbevar blækpatroner<br>utilgængeligt for børn, og drik<br>ikke blækket.               | Ryst ikke blækpatroner, når<br>pakken er åbnet; det kan<br>forårsage lækage.                   | Hvis du fjerner en blækpatron<br>med henblik på senere<br>brug, skal du beskytte<br>forsyningsområdet mod støv<br>og opbevare den under samme<br>forhold som printeren. Rør ikke<br>ved blækforsyningsåbningen<br>eller det omkringliggende<br>område. | Hvis du får blæk på huden, skal<br>du vaske det af med sæbe og<br>vand. Hvis du får blæk i øjnene,<br>skal du omgående skylle dem<br>med vand. Søg omgående<br>læge, hvis du stadig føler<br>ubehag eller får synsproblemer.      |
|----------------------------------------------------------------------------------------------------|----------------------------------------------------------------------------------------------------|----------------------------------------------------------------------------------------|------------------------------------------------------------------------------------------------|----------------------------------------------------------------------------------------------------|----------------------------------------------------------------------------------------------------|
| Älä käytä helposti syttyviä<br>kaasuja sisältävä suihkeita<br>tulostimen sisällä tai lähellä.<br>Tästä voi seurata tulipalo.           | Älä yritä huoltaa tulostinta itse,<br>ellei tulostimen ohjeistuksessa<br>ole näin nimenomaisesti<br>mainittu.                      | Pidä värikasetit poissa lasten<br>ulottuvilta. Älä juo mustetta.                       | Älä ravista värikasetteja<br>pakkausten avaamisen jälkeen;<br>tästä voi seurata vuotoa.        | Jos irrotat värikasetin<br>myöhempää käyttöä varten,<br>suojaa musteen syöttöalue<br>lialta ja pölyltä. Säilytä sitä<br>samassa tilassa tulostimen<br>kanssa. Älä kosketa musteen<br>syöttöporttia tai ympäröivää<br>aluetta.                          | Jos mustetta pääsee iholle,<br>pese se pois saippualla ja<br>vedellä. Jos sitä joutuu silmiin,<br>huuhdo silmät heti vedellä. Jos<br>sinulla on edelleen epämukava<br>olo tai näköongelmia, mene<br>välittömästi silmälääkäriin.  |
| lkke bruk sprayprodukter med<br>brennbare gasser inne i eller i<br>nærheten av skriveren. Dette<br>kan forårsake brann.                | Med unntak av der det<br>spesifikt er beskrevet i<br>dokumentasjonen, må du ikke<br>selv forsøke å utføre service på<br>skriveren. | Blekkpatronene må oppbevares<br>utilgjengelig for barn, og<br>blekket må ikke drikkes. | lkke rist blekkpatronene etter<br>at esken er åpnet, for det kan<br>føre til lekkasje.         | Hvis du tar ut en blekkpatron<br>som du skal bruke<br>senere, må du beskytte<br>blekktilførselsområdet mot skitt<br>og støv, og lagre den i samme<br>miljø som skriveren. Ikke berør<br>blekktilførselsporten eller<br>området rundt.                  | Hvis du får blekk på huden,<br>vasker du det av med såpe<br>og vann. Får du det i øynene,<br>skyller du dem straks med<br>vann. Oppsøk lege umiddelbart<br>hvis du fremdeles har ubehag<br>eller synsforstyrrelser.               |
| Använd inte aerosolprodukter<br>som innehåller antändbara<br>gaser inuti eller i närheten<br>av skrivaren. Det kan leda till<br>brand. | Försök inte underhålla skrivaren<br>på annat sätt än det som anges<br>i dokumentationen.                                           | Förvara bläckpatroner utom<br>räckhåll för barn och förtär<br>inte bläck.              | Skaka inte en bläckpatron efter<br>det att förpackningen öppnats,<br>det kan leda till läckor. | Om du tar bort en bläckpatron<br>för framtida bruk, ska du<br>skydda bläckmatarområdet<br>från smuts och damm och<br>förvara den i samma miljö<br>som skrivaren. Ta inte på<br>bläckmataröppningen och<br>omgivande områden.                           | Tvätta bort bläck med tvål och<br>vatten om du får det på huden.<br>Spola ögonen omedelbart<br>med vatten om du får bläck<br>i ögonen. Kontakta en läkare<br>omgående om du fortfarande<br>har besvär eller problem med<br>synen. |

Vejledning til betjeningspanelet Ohjauspaneelin ohjeet Veiledning for kontrollpanelet Översikt över kontrollpanelen

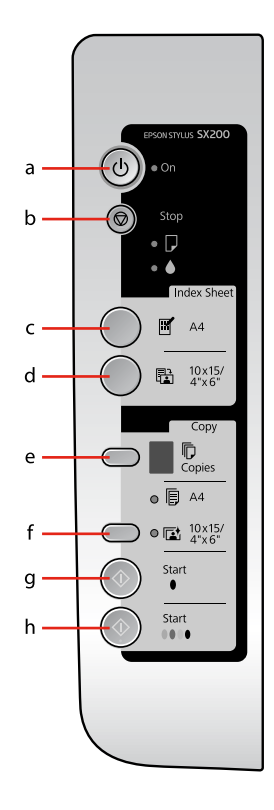

| а                              | b                                                                                                    | c                                       |
|--------------------------------|----------------------------------------------------------------------------------------------------|-----------------------------------------|
| () on                          | 🛇 Stop                                                                                                    | [Print Index Sheet A4]                  |
| Tænder/slukker printeren.      | Stopper kopiering/udskrivning. Det ark, der udskrives, skubbes ud,<br>og antallet af kopier nulstilles.<br>Tryk for at udskifte tomme blækpatroner.<br>Renser skrivehovedet, når den holdes nede i tre sekunder.                    | Udskriver et indeksark med<br>fotoene.  |
| Kytkee tulostimen päälle/pois. | Lopettaa kopioinnin/tulostuksen. Tulostettava arkki poistetaan ja<br>kopiomäärä nollataan.<br>Paina vaihtaaksesi kuluneet värikasetit.<br>Puhdistaa tulostuspään, kun pidetään painettuna kolmen sekunnin<br>ajan.                  | Tulostaa valokuvien<br>hakemistoarkin.  |
| Slår skriveren på/av.          | Stanser kopiering/utskrift. Utskriftsarket mates ut, og antall<br>eksemplarer tilbakestilles.<br>Trykk for å skifte ut tomme blekkpatroner.<br>Rengjør skrivehodet når knappen trykkes og holdes nede i tre<br>sekunder.            | Skriver ut et indeksark med<br>bildene. |
| Slår på och av skrivaren.      | Stoppar kopiering/utskrift. Arket som skrivs ut matas ut och antalet<br>kopior återställs.<br>Tryck för att byta de förbrukade bläckpatronerna.<br>Skrivhuvudet rengörs när knappen trycks in och hålls intryckt i tre<br>sekunder. | Skriver ut ett indexark med<br>fotona.  |

Betjeningspanelets udseende varierer afhængig af land.

Ohjauspaneeli vaihtelee alueittain.

Utformingen av kontrollpanelet varierer fra sted til sted.

Kontrollpanelens utformning kan variera beroende på regionen.

| d                                                   | е                                                                                                    | f                                                                                                    | g                       | h                                                              |
|-----------------------------------------------------|----------------------------------------------------------------------------------------------------|----------------------------------------------------------------------------------------------------|-------------------------|----------------------------------------------------------------|
| Print from Index Sheet]                             | Copies                                                                                                    | Paper Select                                                                                                    | ♦ Start 🖲 [B&W]         | ♦ Start 0000 [Color]                                           |
| Udskriver de fotos, der er valgt på<br>indeksarket. | Indstiller antallet af kopier. Tallet<br><u>i v</u> induet øges fra 1 til 9, derefter<br>🗖 og starter så fra 1 igen. | Skifter mellem [] [A4 Plain<br>Paper] og [] [4" × 6" Photo<br>Paper] for det papir, der er lagt i<br>arkføderen. | Kopierer i sort/hvid.   | Kopierer i farve eller starter<br>hukommelseskortudskrivning.  |
| Tulostaa hakemistoarkilta valitut<br>valokuvat.     | Asettaa kopiomäärän. Näytön<br>numero kasvaa 1:stä 9:ään, sitten<br>ä, ja alkaa sitten uudelleen 1:stä.              | Valitsee arkinsyöttölaitteeseen<br>asetetuksi paperiksi 🗐 [A4<br>Plain Paper] tai 🚺 [4" × 6"<br>Photo Paper].    | Kopioi mustavalkoisena. | Kopioi värillisenä tai aloittaa<br>muistikortilta tulostuksen. |
| Skriver ut bildene som er valgt på<br>indeksarket.  | Angir antall eksemplarer. Tallet i<br>vinduet øker fra 1 og opp til 9, så<br>, og starter deretter igjen fra 1.      | Velger mellom [] [A4 Plain<br>Paper] og [] (4" × 6" Photo<br>Paper] for papiret som er lagt i<br>arkmateren.     | Kopierer i svart-hvitt. | Kopierer i farger, eller starter<br>utskrift fra minnekort.    |
| Skriver ut fotona som valts på<br>indexarket.       | Anger antal kopior. Antalet i<br>fönstret ökas från 1 upp till 9,<br>sedan visas                                     | Väljer [] [A4 Plain Paper] eller<br>[] [4" × 6" Photo Paper]<br>för papperet som är påfyllt i<br>arkmataren.     | Kopierar i svartvitt.   | Kopierar i färg eller börjar skriva<br>ut från minneskort.     |

# Brug af LCD-skærmen LCD-näytön käyttö

Bruke LCD-skjermen

Använda LCD-skärmen

|                                                                                                    |                        | ā                                                               | 3                                                        | b                                  |                                                  | c                                                            | d                                                         | е                                                         |
|----------------------------------------------------------------------------------------------------|------------------------|-----------------------------------------------------------------|----------------------------------------------------------|------------------------------------|--------------------------------------------------|--------------------------------------------------------------|-----------------------------------------------------------|-----------------------------------------------------------|
| EPSON STYLUS SX200                                                                                                    |                        | С<br>С                                                          | On                                                       | D                                  |                                                  |                                                              | [A4 Plain<br>Paper]                                       | [10 × 15/4" ×<br>6" Photo Paper]                          |
|                                                                                                    | — а                    | •                                                               | Ŭ                                                        | •/Ŭ                                | •                                                | Ŭ                                                            | •                                                         | •                                                         |
| Stop<br>Index Sheet<br>Mark Sheet<br>Mark Sheet<br>Copy<br>Copy<br>Copies<br>A4<br>A<br>Copies<br>A4<br>A<br>Copies<br>A4<br>Copies<br>A4 | — b<br>— c             | Printeren er<br>tændt.                                          | Printeren<br>arbejder, slukker<br>eller tænder.          | Der er opstod en<br>fejl. ◻ ➡ 30   | En blækpatron er<br>næsten tom.                  | En blækpatron<br>er tom eller<br>mangler. □ ➡ 34             | Viser den valgte<br>papirstørrelse/-<br>type.             | Viser den valgte<br>papirstørrelse/-type.                 |
|                                                                                                    | Tulostin on<br>päällä. | Tulostin on<br>aktiivinen,<br>kytkeytymässä<br>päälle tai pois. | On tapahtunut<br>virhe. □ → 30                           | Värikasetti on<br>lopussa.         | Värikasetti on<br>kulunut tai<br>puuttuu. □ ➡ 34 | Osoittaa,<br>että tämä<br>paperikoko/-<br>tyyppi on valittu. | Osoittaa, että tämä<br>paperikoko/-tyyppi<br>on valittu.  |                                                           |
| ● ■ 10×15/2<br>4×56'<br>Start<br>•<br>•<br>•<br>•<br>•<br>•<br>•<br>•<br>•<br>•<br>•<br>•<br>•                                            | — e                    | Skriveren er slått<br>på.                                       | Skriveren er aktiv,<br>den slås av eller<br>den slås på. | Det er oppstått<br>en feil. □ → 30 | Lite blekk i en<br>patron.                       | En blekkpatron<br>er tom eller ikke<br>installert. ◻ ➡ 34    | Angir at denne<br>papirstørrelsen/-<br>typen er valgt.    | Angir at denne<br>papirstørrelsen/-<br>typen er valgt.    |
|                                                                                                    |                        | Skrivaren är på.                                                | Skrivaren<br>bearbetar, stängs<br>av eller slås på.      | Ett fel har<br>inträffat. □ → 30   | En bläckpatron är<br>nästan slut.                | En bläckpatron är<br>slut eller saknas.<br>□ → 34            | Anger att<br>pappersformatet/<br>papperstypen är<br>vald. | Anger att<br>pappersformatet/<br>papperstypen är<br>vald. |

- = lyser, 👾 = blinker
- = päällä, 👾 = vilkkuu
- = lyser, 🗑 = blinker
- = lyser, 👾 = blinkar

| *                                                             |                                   |                                                                                                    |                                |                                                               |                                                                                                    |                                                                                                    |  |
|---------------------------------------------------------------|-----------------------------------|----------------------------------------------------------------------------------------------------|--------------------------------|---------------------------------------------------------------|----------------------------------------------------------------------------------------------------|----------------------------------------------------------------------------------------------------|--|
|                                                               | Copies                            |                                                                                                    |                                |                                                               |                                                                                                    |                                                                                                    |  |
| d                                                             | 1 - 9                             | Ξ                                                                                                    | E                              | н                                                             | Р                                                                                                    | -                                                                                                    |  |
| Hukommelseskortudskrivning<br>foregår i DPOF-tilstand.        | Angiver<br>antallet af<br>kopier. | Printeren fortsætter<br>kopieringen, til der ikke er<br>mere papir. Du kan lægge<br>op til 100 ark i.             | Der er opstod<br>en fejl.      | Der er<br>tilsluttet en<br>uunderstøttet<br>enhed (HUB).      | Blinker, når der er tilsluttet et<br>kamera med PictBridge-data.<br>Hvis den tilsluttede enhed ikke<br>understøttes, blinker både <b>P</b><br>og fejlindikatoren. | Printeren går i dvaletilstand, når<br>der ikke trykkes på en knap i<br>13 minutter. Tryk på en vilkårlig<br>knap (undtagen ( <b>) On</b> ) for at<br>aktivere den.     |  |
| Muistikortilta tulostus on<br>DPOF-tilassa.                   | Osoittaa<br>kopiomäärän.          | Tulostin jatkaa kopiointia,<br>kunnes asetettu paperi<br>loppuu. Voit asettaa<br>enintään 100 arkkia.             | On<br>tapahtunut<br>virhe.     | On kytketty<br>laite (keskitin),<br>jota ei tueta.            | Vilkkuu, kun on kytketty<br>kamera, jossa on PictBridge-<br>dataa. Kun kytkettyä laitetta<br>ei tueta, sekä <b>P</b> että virheen<br>merkkivalo vilkkuvat.        | Tulostin siirtyy valmiustilaan, jos<br>mitään painiketta ei paineta 13<br>minuuttiin. Paina mitä tahansa<br>painiketta (paitsi ei ひ <b>On</b> ) sen<br>aktivoimiseksi. |  |
| Utskriftsalternativet for<br>minnekortet er i DPOF-<br>modus. | Angir antall<br>eksemplarer.      | Skriveren fortsetter å<br>skrive ut til det blir tomt<br>for papir. Du kan legge i<br>opptil 100 ark.             | Det er<br>oppstått en<br>feil. | Det er<br>tilkoblet en<br>enhet (hub)<br>som ikke<br>støttes. | Blinker når et kamera med<br>PictBridge-data tilkobles.<br>Når tilkoblet enhet ikke<br>støttes, dobbeltblinker <b>P</b> og<br>varsellampen.                       | Skriveren går inn i "hvilemodus"<br>når ingen knapper trykkes i<br>løpet av 13 minutter. Trykk en<br>knapp (unntatt ( <b><sup>1</sup>On</b> ) for å<br>"vekke" den.    |  |
| Alternativet för utskrift från<br>minneskort är i DPOF-läget. | Anger antalet<br>kopior.          | Skrivaren fortsätter att<br>kopiera tills det påfyllda<br>papperet tar slut. Du kan<br>fylla på upp till 100 ark. | Ett fel har<br>inträffat.      | En enhet<br>(NAV) som<br>saknar stöd är<br>ansluten.          | Blinkar när en kamera med<br>PictBridge-data är ansluten.<br><b>P</b> och fellampan blinkar<br>samtidigt om den anslutna<br>enheten inte stöds.                   | Skrivaren går in i viloläge om du<br>inte trycker på en knapp inom<br>13 minuter. Aktivera skrivaren<br>genom att trycka på en knapp<br>(utom ( <b>D On</b> -knappen). |  |

Om denne vejledning Tietoja tästä oppaasta Om denne håndboken Om den här handboken

Følg disse regningslinjer, når du læser vejledningen: Ota huomioon nämä ohjeet: Følg disse retningslinjene når du leser instruksjonene:

Följ dessa riktlinjer när du läser anvisningarna:

| <b>N</b>                                                                                         | 0                                                                                               | $\otimes$                                                                                         | Ø                                                                                                 |                                                                  |
|--------------------------------------------------------------------------------------------------|-------------------------------------------------------------------------------------------------|---------------------------------------------------------------------------------------------------|---------------------------------------------------------------------------------------------------|------------------------------------------------------------------|
| Advarsel:<br>Advarselsanvisninger skal følges<br>omhyggeligt for at undgå<br>legemsbeskadigelse. | Forsigtig:<br>Forsigtighedsanvisninger skal<br>følges for at undgå beskadigelse<br>af udstyret. | Disse symboler skal overholdes<br>for at undgå legemsbeskadigelse<br>og beskadigelse af udstyret. | Bemærk:<br>Bemærkninger indeholder<br>vigtige oplysninger og tip<br>vedrørende brug af printeren. | Angiver et sidetal, hvor du kan<br>finde yderligere oplysninger. |
| Varoitus:<br>Varoituksia tulee noudattaa, jotta<br>vältetään henkilövahingot.                    | Vaara:<br>Vaarat tulee huomioida, jotta<br>vältetään laitteistovauriot.                         | Nämä symbolit on huomioitava,<br>jotta vältetään henkilö- ja<br>laitteistovauriot.                | Huomautus:<br>Huomautuksissa on tärkeitä<br>tietoja ja vinkkejä tulostimen<br>käytöstä.           | Osoittaa sivunumeron, josta<br>löytyy lisätietoja.               |
| Advarsel:<br>Advarsler må følges nøye for å<br>unngå personskade.                                | Forsiktig:<br>Forsiktighetsregler må<br>overholdes for å unngå skade på<br>utstyret.            | Disse symbolene må overholdes<br>for å unngå personskade og<br>skade på utstyret.                 | Merknad:<br>Merknader inneholder viktig<br>informasjon og tips for å bruke<br>skriveren.          | Indikerer et sidetall der du finner<br>mer informasjon.          |
| Varning:<br>Varningar måste följas noga för<br>att undvika personskador.                         | Försiktighet:<br>Dessa meddelanden måste<br>följas för att undvika skador på<br>utrustningen.   | Dessa symboler måste följas för<br>att undvika personskador och<br>skador på utrustningen.        | Obs:<br>Innehåller viktig information<br>och tips om hur du använder<br>skrivaren.                | Anger ett sidnummer där det<br>finns mer information.            |

Kopiering og udskrivning Kopiointi & tulostus Kopiere og skrive ut Kopiera och skriva ut

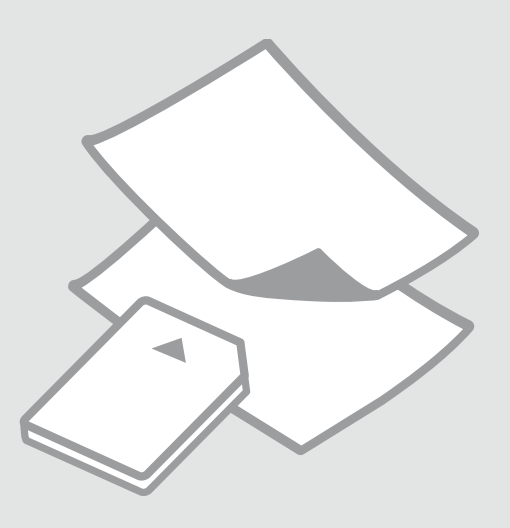

# Valg af papir Paperin valinta Velge papir Välja papper

Det specialpapir, der kan fås, afhænger af dit land.

Erikoispaperien saatavuus vaihtelee alueittain.

Tilgjengelig spesialpapir varierer fra sted til sted.

Specialpapperen som finns tillgängliga varierar beroende på region.

| Hvis du vil udskrive<br>på dette papir               | Vælg dette på<br>betjeningspanelet                                                                                                    | llægningskapacitet<br>(ark) |
|------------------------------------------------------|----------------------------------------------------------------------------------------------------|-----------------------------|
| (a) Almindeligt<br>papir                             | 🖲 [A4 Plain Paper]                                                                                                    | [12 mm] *                   |
| (b) Epson Kridhvidt<br>papir                         | 🖲 [A4 Plain Paper]                                                                                                    | 80                          |
| (c) Epson<br>Almindeligt<br>Premium-inkjet-<br>papir | 🖗 [A4 Plain Paper]                                                                                                    | 80                          |
| (d) Epson Premium<br>Glossy-fotopapir                | Image: Contemporary statement of the statement of the | 20                          |
| (e) Epson<br>Preminum<br>Semigloss-<br>fotopapir     | ा [10 × 15/4" × 6"<br>Photo Paper]                                                                                                    | 20                          |
| (f) Epson<br>Ultrablankt<br>fotopapir                | ा [10 × 15/4" × 6"<br>Photo Paper]                                                                                                    | 20                          |
| (g) Epson Blankt<br>fotopapir                        | ा⊉ [10 × 15/4" × 6"<br>Photo Paper]                                                                                                    | 20                          |

\* Papir med en vægt på 64 til 90 g/m².

| Jos haluat tulostaa<br>tälle paperille                         | Valitse tämä<br>ohjauspaneelissa    | Kapasiteetti (arkkia) |
|----------------------------------------------------------------|-------------------------------------|-----------------------|
| (a) Tavallinen paperi                                          | 🖲 [A4 Plain Paper]                  | [12 mm] *             |
| (b) Epson Kirkkaan<br>valkoinen<br>yleispaperi                 | 🖲 [A4 Plain Paper]                  | 80                    |
| (c) Epson<br>Ensiluokkainen<br>pinnoittamaton<br>yleispaperi   | 🖲 [A4 Plain Paper]                  | 80                    |
| (d) Epson<br>Ensiluokkainen<br>kiiltävä<br>valokuvapaperi      | ा⊠ [10 × 15/4" × 6"<br>Photo Paper] | 20                    |
| (e) Epson<br>Ensiluokkainen<br>puolikiiltävä<br>valokuvapaperi | া⊠ [10 × 15/4" × 6"<br>Photo Paper] | 20                    |
| (f) Epson<br>Erikoiskiiltävä<br>valokuvapaperi                 | ाॾ [10 × 15/4" × 6"<br>Photo Paper] | 20                    |
| (g) Epson Kiiltävä<br>valokuvapaperi                           | ाॾ [10 × 15/4" × 6"<br>Photo Paper] | 20                    |

\* Paperin paino 64 - 90 g/m<sup>2</sup>.

| Hvis du vil skrive ut<br>på dette papiret         | Velg dette på<br>kontrollpanelet    | Papirkapasitet (ark) |
|---------------------------------------------------|-------------------------------------|----------------------|
| (a) Vanlig papir                                  | 🖲 [A4 Plain Paper]                  | [12 mm] *            |
| (b) Epson Ekstra<br>hvitt papir                   | 🖲 [A4 Plain Paper]                  | 80                   |
| (c) Epson Eksklusivt<br>blekkpapir, vanlig        | 🖲 [A4 Plain Paper]                  | 80                   |
| (d) Epson<br>Eksklusivt, glanset<br>fotopapir     | া⊉ [10 × 15/4" × 6"<br>Photo Paper] | 20                   |
| (e) Epson Eksklusivt,<br>halvglanset<br>fotopapir | ाॾ [10 × 15/4" × 6"<br>Photo Paper] | 20                   |
| (f) Epson<br>Ultraglanset<br>fotopapir            | ाॾ [10 × 15/4" × 6"<br>Photo Paper] | 20                   |
| (g) Epson Glanset<br>fotopapir                    | ा⊉ [10 × 15/4" × 6"<br>Photo Paper] | 20                   |

| Om du vill skriva<br>ut på det här   | Välj det här på<br>kontrollpanelen                                                                                                    | Kapacitet (ark) | If you want to print<br>on this paper   |
|--------------------------------------|----------------------------------------------------------------------------------------------------|-----------------|-----------------------------------------|
| papperet                             |                                                                                                    |                 | (a) Plain paper                         |
| (a) Vanligt papper                   | 🖲 [A4 Plain Paper]                                                                                                    | [12 mm] *       | (b) Epson Bright                        |
| (b) Epson Klarvitt                   | 🖲 [A4 Plain Paper]                                                                                                    | 80              | White Paper                             |
| μαρρει                               |                                                                                                    |                 | (c) Epson Premium                       |
| (c) Epson                            | 🖲 [A4 Plain Paper]                                                                                                    | 80              | Ink Jet Plain Paper                     |
| Premium vanligt<br>bläckstrålepapper |                                                                                                    |                 | (d) Epson Premium<br>Glossy Photo Paper |
| (d) Epson Premium                    | Image: Image: Image | 20              | (e) Epson Premium                       |
| giattat iotopappei                   | Photo Paper                                                                                                    |                 | Semigloss Photo                         |
| (e) Epson Premium                    | 🖼 [10 × 15/4" × 6"                                                                                                    | 20              | Paper                                   |
| halvglättat<br>fotopapper            | Photo Paper]                                                                                                    |                 | (f) Epson Ultra<br>Glossy Photo Paper   |
| (f) Epson<br>Ultraglättat            | া⊠ [10 × 15/4" × 6"<br>Photo Paper]                                                                                                    | 20              | (g) Epson Glossy<br>Photo Paper         |
| totopapper                           |                                                                                                    |                 |                                         |
| (g) Epson Glättat<br>fotopapper      | ा∷ [10 × 15/4" × 6"<br>Photo Paper]                                                                                                    | 20              |                                         |

\* Papir med vekt fra 64 til 90 g/m².

\* Papper med en vikt på 64 till 90 g/m<sup>2</sup>.

llægning af papir Paperin asettaminen Legge i papir Fylla på papper

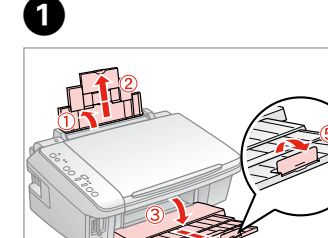

Åbn og træk ud. Avaa ja vedä ulos. Åpne, og trekk ut. Öppna och dra ut.

#### Ø

Se den online Brugervejledning vedrørende brug af papir i størrelsen Legal.

Katso verkossa olevaa Käyttöopas, kun käytät Legal-paperia.

Se i den elektroniske Brukerhåndbok når du bruker papirstørrelsen Legal.

Se Användarhandbok online när formatet Legal används.

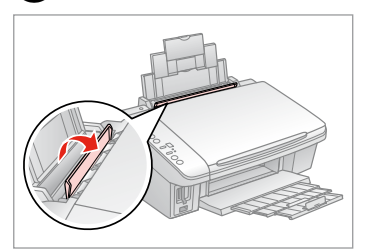

Vip frem. Taita eteenpäin. Vipp fremover. Fäll ut.

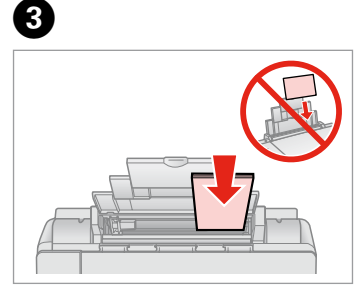

Læg udskriftssiden opad. Aseta tulostettava puoli ylös. Legg utskrivbar side opp. Fyll på med utskriftssidan uppåt.

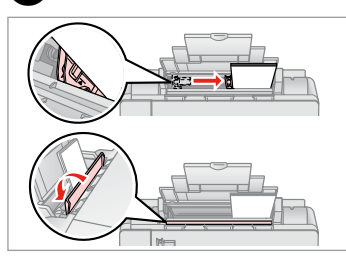

Tilpas. Sovita. Tilpass. Montera.

4

#### Ø

Juster papirkanterne, før papiret lægges i.

Linjaa paperin reunat ennen asettamista.

Avrett arkkantene før du legger i papiret.

Räta till pappersbuntens kanter innan du fyller på.

#### Ø

2

Brug ikke papir med indbindingshuller.

Älä käytä paperia, jossa on kansioreiät.

Bruk ikke hullet papir.

Använd inte hålslaget papper.

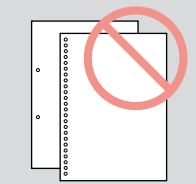

# Placering af originaler

Alkuperäisten asettaminen Plassere originaler

Placera original

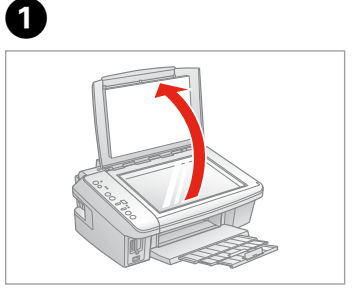

Åbn. Avaa. Åpne.

Öppna.

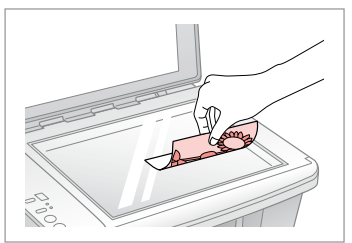

Placer vandret med forsiden nedad.

Aseta tulostuspuoli alas vaakasuoraan.

2

Plasser vannrett med forsiden ned.

Placera dem horisontalt med utskriftssidan nedåt.

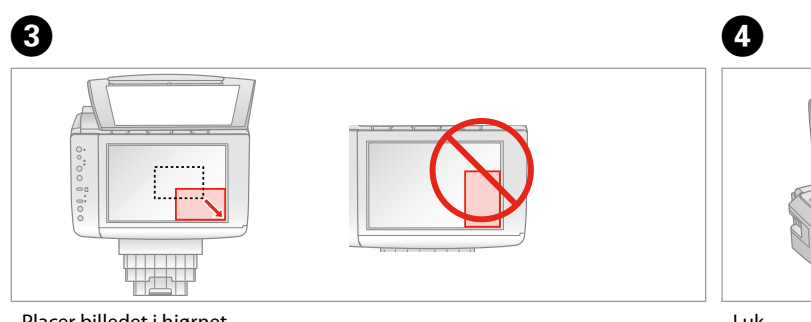

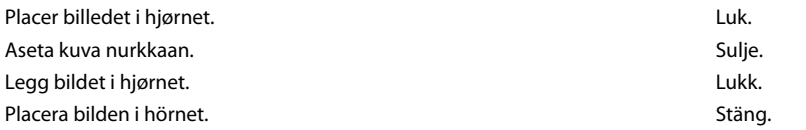

Kopiering af fotos Valokuvien kopiointi Kopiere bilder Kopiera foton

# 14 □ □ □

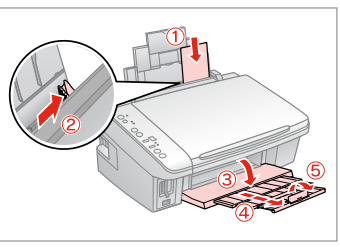

Læg papirets udskriftsside opad. Aseta paperi tulostettava puoli ylös. Legg i papir med utskrivbar side opp. Fyll på papper med utskriftssidan uppåt.

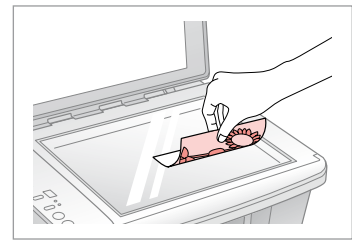

Placer vandret med forsiden nedad. Aseta tulostuspuoli alas vaakasuoraan.

Plasser vannrett med forsiden ned. Placera dem horisontalt med utskriftssidan nedåt.

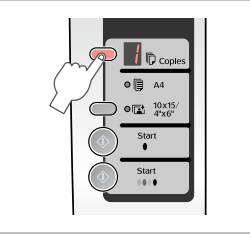

Vælg antallet af kopier. Valitse kopiomäärä. Velg antall eksemplarer. Välj antal kopior.

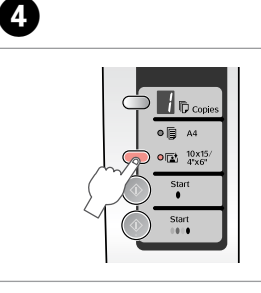

Vælg ₪ 10x15/4"x6". Valitse ₪ 10x15/4"x6". Velg ₪ 10x15/4"x6". Välj ₪ 10x15/4"x6".

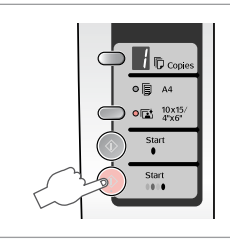

Start kopiering. Aloita kopiointi. Start kopieringen. Börja kopiera.

6

### Ø

2

Tryk på ♦ **Start** i tre sekunder for at tilpasse kopierne til papirstørrelsen. Denne funktion afhænger af papirtypen. Vælg fotopapir (᠍ 10x15/4"x6") til uden kant, eller vælg almindeligt papir (意 A4) til med kant.

3

Sovita kopiot paperikokoon pitämällä painettuna **Start** kolmen sekunnin ajan. Tämä toiminto vaihtelee paperityypeittäin. Valitse valokuvapaperi (**10x15/4"x6"**) reunattomalle tai tavallinen paperi (**A4**) reunalliselle.

Vil du tilpasse kopiene etter papirstørrelsen, holder du nede  $\otimes$  **Start** i tre sekunder. Denne funksjonen avhenger av papirtypen. Velg fotopapir (**© 10x15/4"x6"**) for uten kanter, eller velg vanlig papir (**© A4**) for med kanter.

Håll  $\otimes$  Start intryckt i tre sekunder om du vill anpassa kopiorna efter pappersformatet. Funktionen beror på papperstypen. Välj fotopapper (© 10x15/4"x6") för utskrift utan kanter eller vanligt papper (© A4) för utskrift med kanter.

#### Kopiering af dokumenter

Asiakirjojen kopiointi Kopiere dokumenter Kopiera dokument

# **1** □ ➡ 14

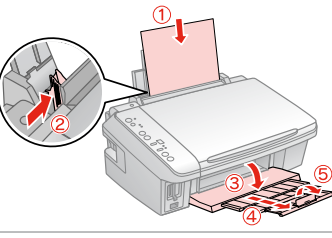

Læg papirets udskriftsside opad. Aseta paperi tulostettava puoli ylös. Legg i papir med utskrivbar side opp. Fyll på papper med utskriftssidan uppåt.

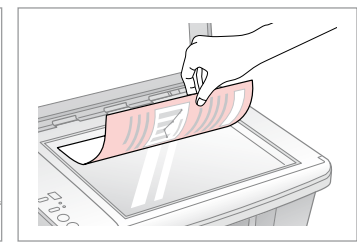

Placer med forsiden nedad. Aseta tulostuspuoli alas. Plasser med forsiden ned. Placera dem med utskriftssidan nedåt.

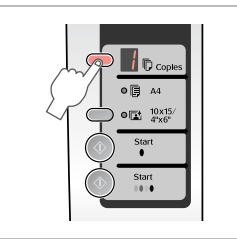

Vælg antallet af kopier. Valitse kopiomäärä. Velg antall eksemplarer. Välj antal kopior.

4

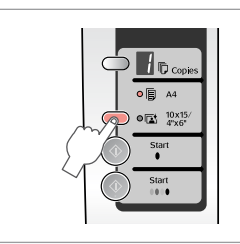

Vælg D A4. Valitse D A4. Velg D A4. Välj D A4.

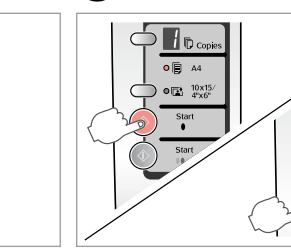

5

Start kopiering i sort/hvid eller farve.

Do

○ □ A4

0 10x15

Aloita mustavalkoinen tai värikopiointi.

Start kopieringen i svart-hvitt eller i farger.

Börja kopiera i svartvitt eller färg.

# Ø

2

Du kan øge kopihastigheden, men udskriftskvaliteten reduceres. I trin 5 skal du trykke på  $\otimes$  **Stop** og  $\otimes$  **Start** samtidig. Slip knapperne, når  $\bigcirc$ -indikatoren begynder at blinke.

Voit nopeuttaa tulostusta, jolloin tulostuslaatu heikkenee. Samalla kun painat  $\otimes$  **Stop** vaiheessa 5, paina  $\otimes$  **Start**. Kun  $\circlearrowright$ -merkkivalo alkaa vilkkua, vapauta painikkeet.

3

Du kan øke kopieringshastigheten, men utskriftskvaliteten reduseres. I trinn 5 mens du trykker © **Stop**, skal du også trykke **◊ Start**. Når Ů-lampen begynner å blinke, slipper du knappene.

Du kan öka kopieringstakten, men det försämrar utskriftskvaliteten. Tryck på **⊗Start** samtidigt som du trycker på **⊗Stop** i steg 5. Släpp knapparna när <sup>(1)</sup>-lampan börjar blinka. lsætning af et hukommelseskort

Muistikortin asettaminen Sette inn minnekort Sätta in ett minneskort

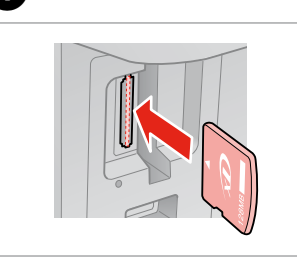

П

lsæt et kort ad gangen. Aseta yksi kortti kerrallaan. Sett inn ett kort om gangen. Sätt in ett kort i taget.

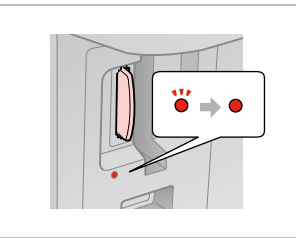

Kontroller lampen. Tarkista valo. Kontroller lampen. Kontrollera lampan.

2

# .

Forsøg ikke at trykke kortet helt ind i åbningen. Det skal ikke sættes helt ind.

Älä yritä työntää korttia pakolla korttipaikkaan. Sitä ei saa asettaa kokonaan sisään.

Ikke forsøk å presse kortet helt inn i sporet. Det skal ikke settes helt inn.

Tvinga inte in kortet helt på kortplatsen. Det ska inte skjutas in helt.

Udtagning af et hukommelseskort Muistikortin poisto Ta ut minnekort Ta bort ett minneskort

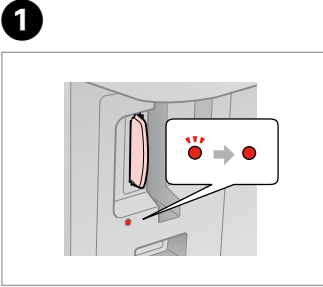

Kontroller lampen. Tarkista valo. Kontroller lampen. Kontrollera lampan. Fjern. Poista. Ta ut. Ta bort.

2

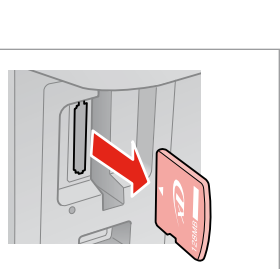

| Ø     |         |
|-------|---------|
| •     |         |
| Lyser | Blinker |
| On    | Vilkkuu |
| Lyser | Blinker |
| Lyser | Blinkar |

|                                                                           | 50)<br>128мв                                         |                        |                          |                                                               | Image Stat for Happen                                                              | MZ Adapotor             |
|---------------------------------------------------------------------------|------------------------------------------------------|------------------------|--------------------------|---------------------------------------------------------------|------------------------------------------------------------------------------------|-------------------------|
| xD-Picture Card<br>xD-Picture Card<br>Type M<br>xD-Picture Card<br>Type H | SD Memory Card<br>SDHC Memory Card<br>MultiMediaCard | miniSD *<br>miniSDHC * | microSD *<br>microSDHC * | Memory Stick<br>Memory Stick Pro<br>MagicGate<br>Memory Stick | Memory Stick Duo *<br>Memory Stick Pro<br>Duo *<br>MagicGate<br>Memory Stick Duo * | Memory Stick<br>Micro * |

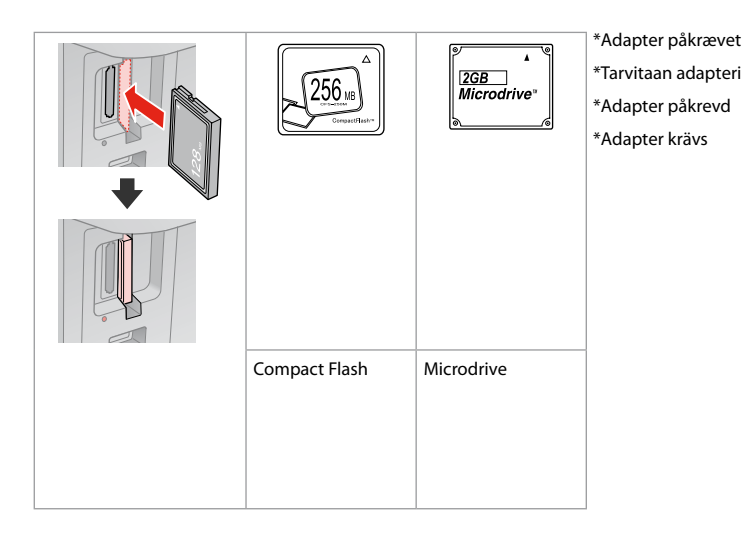

### .

Hvis en adapter er påkrævet til hukommelseskortet, skal den monteres, før kortet sættes i åbningen, ellers kan kortet sætte sig fast.

Jos muistikorttiin tarvitaan adapteri, kiinnitä se ennen kortin asettamista korttipaikkaan, muuten kortti saattaa juuttua kiinni.

Hvis minnekortet trenger en adapter, må du feste den før du setter inn kortet i sporet, ellers kan kortet bli sittende fast.

Om du måste använda en adapter för minneskortet ska du montera adaptern innan du sätter in kortet på kortplatsen, annars kan kortet fastna. Udskrivning af fotos Valokuvien tulostus Skrive ut bilder Skriva ut foton

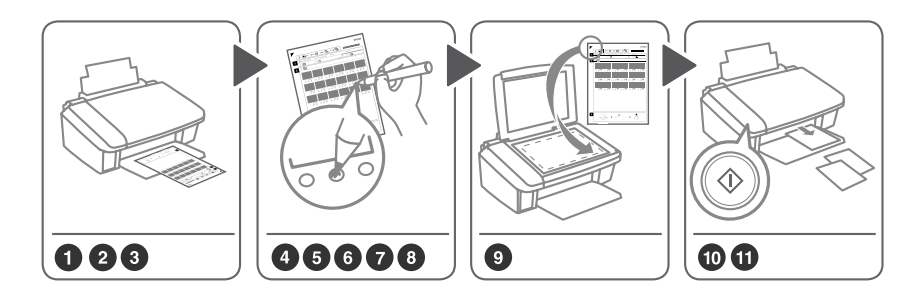

Vælg fotos på indeksarket (A4), og scan det for at udskrive fotos. Valitse valokuvat hakemistoarkilta (A4) ja skannaa se kuvien tulostamiseksi. Velg bilder på indeksarket (A4), og skann det så for å skrive ut bildene. Välj foton på indexarket (A4) och skanna det när du vill skriva ut foton.

3

14 □ → 14

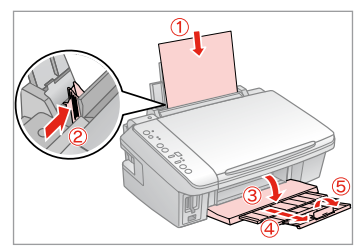

Læg almindeligt A4-papir i. Aseta A4-kokoista tavallista paperia. Legg i vanlig A4-ark. Fyll på vanligt A4-papper.

2

Sæt et hukommelseskort i. Aseta yksi muistikortti. Sett inn et minnekort. Sätt in ett minneskort.

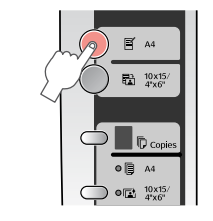

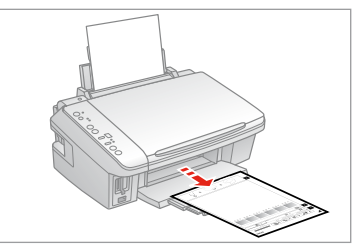

Udskriv et indeksark. Tulosta hakemistoarkki. Skriv ut indeksark. Skriv ut ett indexark.

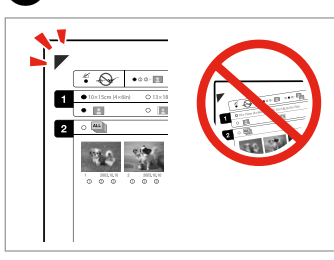

Kontroller, at ▲ ligger ind mod hjørnet.

Tarkista, että ▲ on linjassa nurkan kanssa.

Kontroller at ▲ er rett i forhold til hjørnet.

Kontrollera att ▲ är inriktat med hörnet.

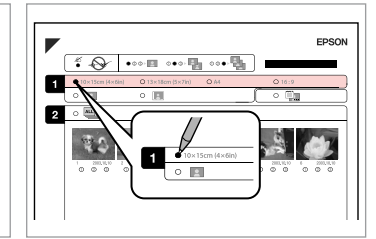

5

Vælg en papirstørrelse. Valitse paperikoko. Velg papirstørrelse. Välj ett pappersformat.

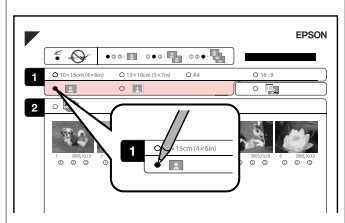

6

ി

Vælg med eller uden kant. Valitse reuna tai reunaton. Velg med eller uten kanter. Välj med eller utan kanter.

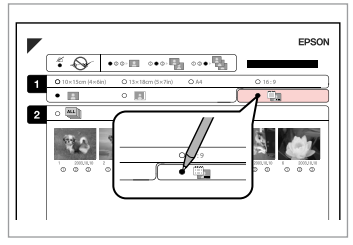

Vælg udskrivning med datostempel. Valitse tulostus päiväysleimalla. Velg for å skrive ut med datostempel. Välj om du vill skriva ut en datumstämpel.

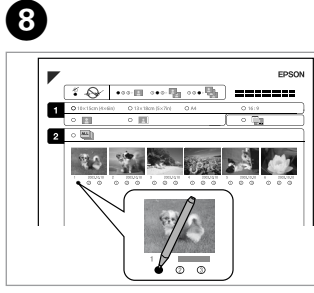

Vælg antallet af kopier. Valitse kopiomäärä. Velg antall eksemplarer. Välj antal kopior.

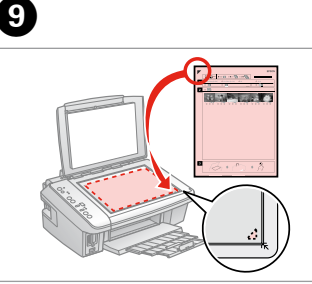

Placer med forsiden nedad. Aseta tulostuspuoli alas. Plasser med forsiden ned. Placera dem med utskriftssidan nedåt.

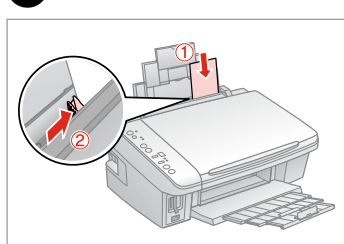

Læg fotopapir i. Aseta valokuvapaperia. Legg i fotopapir. Fyll på fotopapper. 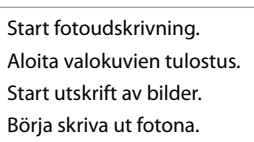

0 10x15

Ø

Hvis du har mere end ét indeksark, skal du vente hver gang, til udskrivningen er færdig. Gentag derefter ovenstående trin for at scanne og udskrive fra hvert ekstra ark.

Jos sinulla on useampia hakemistoarkkeja, odota joka kerta, kunnes tulostus on valmis. Skannaa ja tulosta sitten jokainen lisäarkki toistamalla yllä kuvatut vaiheet.

Hvis du har flere indeksark, venter du mellom hvert til utskriften er ferdig. Gjenta deretter trinnene ovenfor for å skanne og skrive ut fra hvert nytt ark.

Om du har mer än ett indexark ska du vänta tills den första uppsättningen utskrifter är klar. Skanna sedan in och skriv ut från nästa indexark genom att upprepa stegen ovan.

### Udskrivning fra et digitalkamera

Tulostus digitaalikamerasta

Skrive ut fra digitalkamera

Skriva ut från en digitalkamera

| Kompatibilitet  | PictBridge                                             |
|-----------------|--------------------------------------------------------|
| Filformat       | JPEG                                                   |
| Billedstørrelse | $80 \times 80$ pixel til 9200 × 9200 pixel             |
| Yhteensopivuus  | PictBridge                                             |
| Tiedostomuoto   | JPEG                                                   |
| Kuvakoko        | 80 × 80 - 9200 × 9200 kuvapistettä                     |
| Kompatibilitet  | PictBridge                                             |
| Filformat       | JPEG                                                   |
| Bildestørrelse  | $80 \times 80$ piksler til 9200 × 9200 piksler         |
| Kompatibilitet  | PictBridge                                             |
| Filformat       | JPEG                                                   |
| Bildstorlek     | $80 \times 80$ pixlar till 9 200 $\times$ 9 200 pixlar |

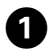

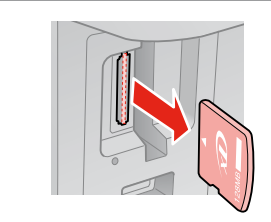

Fjern. Poista. Ta ut. Ta bort.

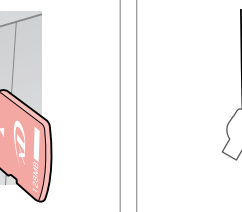

2

Vælg ₪ 10x15/4"x6". Valitse ₪ 10x15/4"x6". Velg ₪ 10x15/4"x6". Välj ₪ 10x15/4"x6".

Copie
 Copie
 Copie
 Copie
 Copie
 Copie
 Copie
 Copie
 Copie
 Copie
 Copie
 Copie
 Copie
 Copie
 Copie
 Copie
 Copie
 Copie
 Copie
 Copie
 Copie
 Copie
 Copie
 Copie
 Copie
 Copie
 Copie
 Copie
 Copie
 Copie
 Copie
 Copie
 Copie
 Copie
 Copie
 Copie
 Copie
 Copie
 Copie
 Copie
 Copie
 Copie
 Copie
 Copie
 Copie
 Copie
 Copie
 Copie
 Copie
 Copie
 Copie
 Copie
 Copie
 Copie
 Copie
 Copie
 Copie
 Copie
 Copie
 Copie
 Copie
 Copie
 Copie
 Copie
 Copie
 Copie
 Copie
 Copie
 Copie
 Copie
 Copie
 Copie
 Copie
 Copie
 Copie
 Copie
 Copie
 Copie
 Copie
 Copie
 Copie
 Copie
 Copie
 Copie
 Copie
 Copie
 Copie
 Copie
 Copie
 Copie
 Copie
 Copie
 Copie
 Copie
 Copie
 Copie
 Copie
 Copie
 Copie
 Copie
 Copie
 Copie
 Copie
 Copie
 Copie
 Copie
 Copie
 Copie
 Copie
 Copie
 Copie
 Copie
 Copie
 Copie
 Copie
 Copie
 Copie
 Copie
 Copie
 Copie
 Copie
 Copie
 Copie
 Copie
 Copie
 Copie
 Copie
 Copie
 Copie
 Copie
 Copie
 Copie
 Copie
 Copie
 Copie
 Copie
 Copie
 Copie
 Copie
 Copie
 Copie
 Copie
 Copie
 Copie
 Copie
 Copie
 Copie
 Copie
 Copie
 Copie
 Copie
 Copie
 Copie
 Copie
 Copie
 Copie
 Copie
 Copie
 Copie
 Copie
 Copie
 Copie
 Copie
 Copie
 Copie
 Copie
 Copie
 Copie
 Copie
 Copie
 Copie
 Copie
 Copie
 Copie
 Copie
 Copie
 Copie
 Copie
 Copie
 Copie
 Copie
 Copie
 Copie
 Copie
 Copie
 Copie
 Copie
 Copie
 Copie
 Copie
 Copie
 Copie
 Copie
 Copie
 Copie
 Copie
 Copie
 Copie
 Copie
 Copie
 Copie
 Copie
 Copie
 Copie
 C

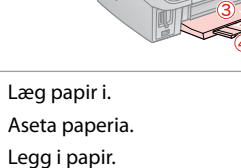

Fyll på papper.

**3** □ → 14

Tils Yho Kol An:

4

Tilslut og tænd. Yhdistä ja kytke virta. Koble til, og slå på. Anslut och slå på.

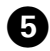

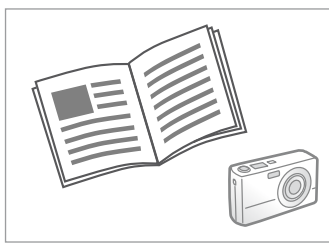

Se kameravejledningen vedrørende udskrivning.

Katso kameran tulostusohjetta.

Se i kameraets håndbok for å skrive ut.

Se kamerans handbok angående utskrift.

Ø

Afhængig af indstillingerne i printeren og digitalkameraet understøttes visse kombinationer af papirtype, størrelse og layout muligvis ikke.

Joitakin paperityypin, -koon ja -asettelun yhdistelmiä ei saateta tukea riippuen tämän tulostimen ja digitaalikameran asetuksista.

Avhengig av innstillingene for skriveren og digitalkameraet, kan det hende at enkelte kombinasjoner av papirtype, størrelse og oppsett ikke støttes.

Vissa kombinationer av papperstyp, storlek och layout kanske inte stöds beroende på skrivarens och digitalkamerans inställningar.

#### Ø

Nogle af indstillingerne i digitalkameraet afspejles muligvis ikke i udskriften.

Jotkin digitaalikameran asetuksista eivät saata vaikuttaa tulosteeseen.

Enkelte av innstillingene i digitalkameraet vises kanskje ikke på utskriften.

Vissa av digitalkamerans inställningar kanske inte återges på utskriften.

# Vedligeholdelse Huolto Vedlikehold Underhåll

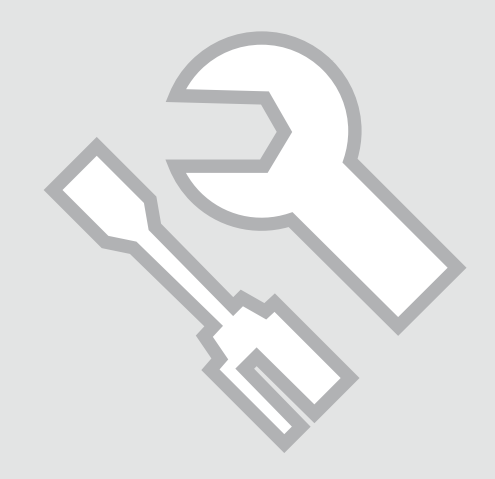

Dysecheck Suuttimien tarkastus Kontrollere dysene Kontrollera munstyckena

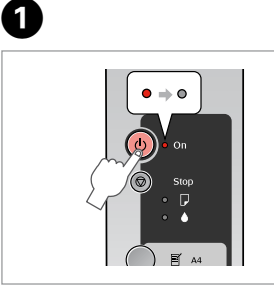

Sluk. Sammuta. Slå av. Stäng av.

# 2 □ → 14

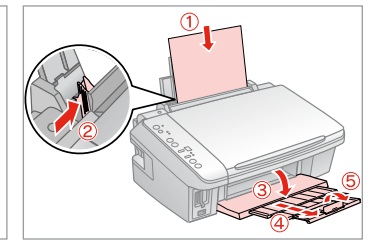

Læg almindeligt A4-papir i. Aseta A4-kokoista tavallista paperia. Legg i vanlig A4-ark. Fyll på vanligt A4-papper. Tryk på © og Ů samtidigt. Samalla kun painat ©, paina Ů. Trykk først © og deretter samtidig Ů. Tryck på Ů samtidigt som du trycker på ©.

2

3

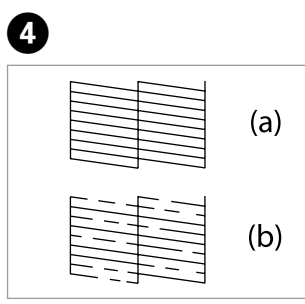

- (a) Godt.
- (b) Ikke godt. Udskriften har huller. Rens skrivehovedet. 🖾 🌩 27
- (a) Hyvä.
- (b) Ei hyvä. Tulosteessa on aukkoja. Puhdista tulostuspää. 🖵 🌩 27
- (a) Bra.
- (b) Dårlig. Det er tomme felt på utskriften. Rengjør skrivehodet. 💴 🌩 27
- (a) Bra.
- (b) Dåligt. Det finns mellanrum i utskriften. Rengör skrivhuvudet. 🗆 🌩 27

- Kontroller mønsteret.
- Tarkista kuvio.
- Kontroller mønster.
- Kontrollera mönstret.

# Rensning af skrivehovedet

Tulostuspään puhdistus

Rengjøre skrivehodet

Rengöra skrivhuvudet

#### Ø

Kontroller, at printeren er tændt, og at ●indikatoren er slukket. Rensning bruger blæk, så rens kun, hvis kvaliteten reduceres.

Varmista, että tulostin on päällä eikä ♦-merkkivalo pala. Koska puhdistus käyttää mustetta, puhdista vain, jos laatu heikkenee.

Kontroller at skriveren er slått på og at é-lampen ikke lyser. Rengjøring forbruker blekk, så rengjør bare ved redusert kvalitet.

Kontrollera att skrivaren är på och att ▲-lampan inte lyser. Rengöringen förbrukar bläck, utför bara rengöringen om kvaliteten försämras.

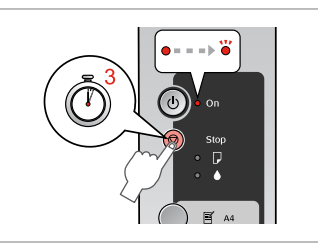

1

Hold © nede i 3 sekunder. Pidä alhaalla © 3 sekuntia. Hold nede © i 3 sekunder. Håll © nedtryckt i 3 sekunder.

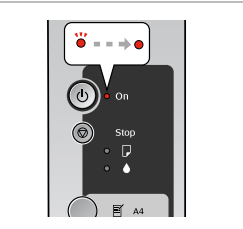

Rensning gennemført. Puhdistus valmis. Rengjøring fullført. Rengöringen är klar.

# 3 □ → 26

Check dyserne. Tarkista suuttimet.

Kontroller dyser.

Kontrollera munstyckena.

### Ø

Sluk printeren i mindst seks timer, hvis kvaliteten ikke forbedres efter fire gange rensning. Prøv derefter at rense skrivehovedet igen. Hvis kvaliteten ikke forbedres, skal en af blækpatronerne muligvis udskiftes. Kontakt forhandleren, hvis kvaliteten ikke er i orden efter udskiftning af patronerne.

Jos laatu ei parane neljällä puhdistuskerralla, sammuta tulostin ainakin kuudeksi tunniksi. Yritä sitten puhdistaa tulostuspää uudelleen. Jos laatu ei parane, yksi värikaseteista tulee mahdollisesti vaihtaa. Jos laatu on huono kasettien vaihdon jälkeen, ota yhteys jälleenmyyjään.

Ved ingen forbedring etter fire ganger med rengjøring, slår du av skriveren og venter i minst seks timer. Prøv deretter å rengjøre skrivehodet igjen. Hvis kvaliteten ikke forbedres, er det kanskje én av blekkpatronene som må skiftes ut. Hvis problemet vedvarer etter utskifting, kontakter du forhandleren.

Stäng av skrivaren och vänta i minst sex timmar om den inte förbättras efter fyra rengöringar. Försök sedan rengöra skrivhuvudet igen. En bläckpatron kanske måste bytas om kvaliteten inte förbättras. Kontakta återförsäljaren om du fortfarande har problem med kvaliteten när patronerna har bytts ut.

Justering af skrivehovedet Tulostuspään linjaus Justere skrivehodet Justera skrivhuvudet

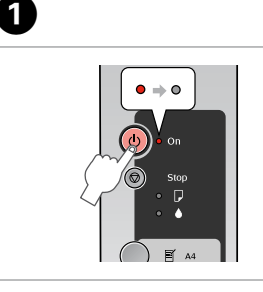

Sluk. Sammuta. Slå av. Stäng av.

# 2 🗀 → 14

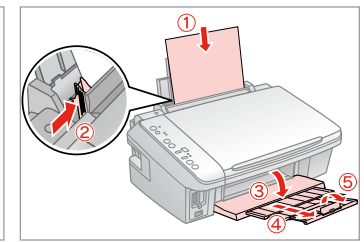

Læg almindeligt A4-papir i. Aseta A4-kokoista tavallista paperia. Legg i vanlig A4-ark. Fyll på vanligt A4-papper.

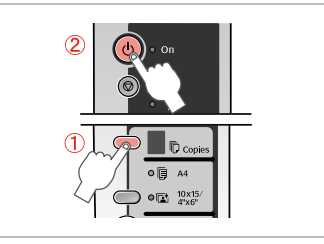

3

7

Tryk på  $\mathbb{D}$  og  $\mathbb{O}$  samtidigt. Samalla kun painat  $\mathbb{D}$ , paina  $\mathbb{O}$ . Trykk først  $\mathbb{D}$  og deretter samtidig  $\mathbb{O}$ . Tryck på  $\mathbb{O}$  samtidigt som du trycker på  $\mathbb{D}$ .

Vælg det mest fulddækkende mønster.

Valitse paras kuvio.

4

Velg det mest heldekkende mønsteret.

Välj det tätaste mönstret.

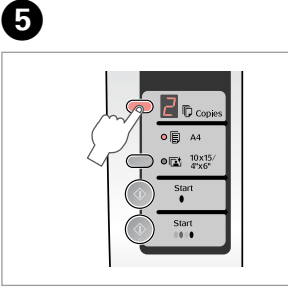

Vælg nummeret for mønster #1. Valitse numero kuviolle #1. Velg nummeret for det første mønsteret. Välj numret för mönster 1.

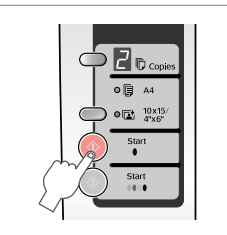

Indstil Aseta. Angi. Ange.

6

Class Class C

Gentag S og S for alle mønstre. Toista S ja S kaikille kuvioille. Gjenta S og S for alle mønstrene. Upprepa S och S för alla mönster.

Problemløsning Ongelmien ratkaisu Løse problemer Lösa problem

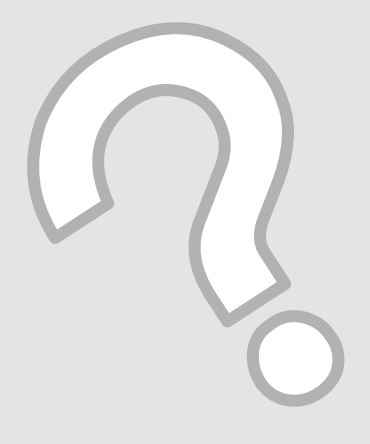

# Fejlindikatorer Virheilmaisimet Feilindikatorer Felindikatorer

| DA | ⇒ | 30 |
|----|---|----|
| FI | ⇒ | 31 |
| NO | ⇒ | 32 |
| SV | ⇒ | 33 |

Kontroller indikatorerne på betjeningspanelet og koden eller bogstavet i  $\mathbb{D}$  kopivinduet for at diagnosticere problemet. • = lyser,  $\stackrel{\bullet}{=}$  = linker

| Indikatorer/kode                                                   | Årsag                                                          | Handling                                                                                                    |
|--------------------------------------------------------------------|----------------------------------------------------------------|----------------------------------------------------------------------------------------------------|
| • 🖓                                                                | Der er ikke lagt papir i arkføderen.                           | Læg papir i arkføderen. 🖾 🌩 14 Tryk derefter på                                                                                                    |
|                                                                    | Der er indført flere sider i arkføderen.                       | ♦ Start 0000 [Color] for at fortsætte eller på ♥ Stop for at annullere.                                                                                                    |
| ₩́₽                                                                | Papiret er klemt fast.                                         | Fjern det fastklemte papir. 📮 🕈 39                                                                                                    |
| ₩.                                                                 | En blækpatron er ved at være tom.                              | Du kan kontrollere blækstatus fra computeren. Køb en ny<br>blækpatron.                                                                                                    |
| ••                                                                 | En blækpatron er tom eller ikke installeret korrekt.           | Hvis en blækpatron er tom, kan du ikke udskrive, før den er<br>udskiftet. Udskift blækpatronen. □ → 34                                                                                                    |
| Ŭ₽                                                                 | Der er sat et uunderstøttet hukommelseskort i.                 | Fjern hukommelseskortet. 🖵 🌩 18                                                                                                    |
| 🕫 Copies 🛙                                                         | Hukommelseskortet indeholder ingen gyldige billeder.           |                                                                                                    |
| ₩́ D<br>© Copies 🖉                                                 | Indeksarket blev ikke registreret, fordi det placeret forkert. | Placer indeksarket korrekt på glaspladen, så toppen af det ligger langs<br>glassets højre kant. Tryk derefter på <b>◊ Start</b> 0000 [ <b>Color</b> ] for at fortsætte<br>eller på <b>◊ Stop</b> for at annullere. Indeksarket blev ikke udskrevet korrekt.<br>Udskriv indeksarket, marker det, og prøv igen. □ → 20 |
| ĕ₽<br>© Copies ∃                                                   | Indeksarket er ikke markeret korrekt.                          | Fjern indeksarket, marker det korrekt, og prøv igen. 🖵 🕈 20                                                                                                    |
| ₩́ D<br>© Copies 4                                                 | Indeksarket passer ikke til fotoene på<br>hukommelseskortet.   | Tag hukommelseskortet ud, og sæt det kort ud, der blev brugt<br>til udskrivning af indeksarket, eller læg det korrekt indeksark<br>på glaspladen. Tryk derefter på <b>♦ Start</b> 0000 [ <b>Color</b> ] for at<br>fortsætte eller på <b>© Stop</b> for at annullere.                                                 |
| ₩D<br>© Copies                                                     | Der er tilsluttet en uunderstøttet enhed (HUB).                | Fjern HUB'en.                                                                                                    |
| ₩́ D<br>© Copies P                                                 | Der er tilsluttet en uunderstøttet enhed.                      | Fjern den tilsluttede enhed, eller tryk på © <b>Stop</b> .                                                                                                    |
| `త ౕ∪, ● 口, ● ♦<br>© Copies 🗄                                      | Puden til spildt blæk i printeren er mættet.                   | Kontakt forhandleren for at få den udskiftet.                                                                                                    |
| <ul> <li>▲ Alle</li> <li>indikatorer</li> <li>▶ Copies </li> </ul> | Der er et problem med printeren.                               | Sluk printeren, og tænd den igen. Kontakt forhandleren,<br>hvis fejlen stadig vises.                                                                                                    |

Tarkista ohjauspaneelin merkkivalot ja koodi tai kirjain ট Copies-ikkunassa ja diagnosoi ongelma. ● = Päällä, • = Vilkkuu

| Merkkivalot/koodi                                            | Syy                                                               | Toimenpide                                                                                                    |
|--------------------------------------------------------------|-------------------------------------------------------------------|----------------------------------------------------------------------------------------------------|
| ●□                                                           | Arkinsyöttölaitteessa ei ole paperia.                             | Aseta paperia arkinsyöttölaitteeseen. 🗔 🕈 14 Jatka sitten                                                                                                    |
|                                                              | Arkinsyöttölaitteeseen on syötetty useita sivuja.                 | painamalla <b>Start</b> 0000 [ <b>Color</b> ] tai peruuta painamalla<br><b>Stop</b> .                                                                                                    |
| Ŭ₽                                                           | Paperi on juuttunut.                                              | Poista paperitukos. 🗁 🌩 39                                                                                                    |
| ₩.                                                           | Värikasetin muste on lopussa.                                     | Voit tarkistaa mustetason tietokoneelta. Hanki vaihtokasetti.                                                                                                    |
| ••                                                           | Värikasetti on lopussa tai sitä ei ole asennettu oikein.          | Jos yksikin kasetti on lopussa, et voi jatkaa tulostusta ennen<br>sen vaihtoa. Vaihda värikasetti. □ → 34                                                                                                    |
| Ŭ₽                                                           | On asetettu muistikortti, jota ei tueta.                          | Poista muistikortti. 🗀 🌩 18                                                                                                    |
| 🕏 Copies 🛙                                                   | Muistikortilla ei ole kunnollisia kuvia.                          |                                                                                                    |
| `● D<br>Topies D                                             | Hakemistoarkkia ei tunnistettu, koska sitä ei<br>asemoitu oikein. | Asemoi hakemistoarkki oikein asiakirjatasolle linjaamalla sen<br>yläosa lasin oikean reunan kanssa. Jatka sitten painamalla                                                                                                    |
| ₩D<br>© Copies 3                                             | Hakemistoarkkia ei ole merkitty oikein.                           | Poista hakemistoarkki, merkitse se oikein ja yritä uudelleen.<br>□ → 20                                                                                                    |
| ₩́ D<br>D Copies 4                                           | Hakemistoarkki ei täsmää muistikortin valokuvien<br>kanssa.       | Poista muistikortti ja aseta kortti, jota käytettiin<br>hakemistoarkin tulostukseen, tai aseta oikea hakemistoarkki<br>asiakirjatasolle. Jatka sitten painamalla <b>§ Start</b> 0000 [ <b>Color</b> ]<br>tai peruuta painamalla <b>§ Stop</b> . |
| ₩D<br>Copies H                                               | On kytketty laite (keskitin), jota ei tueta.                      | Poista keskitin.                                                                                                    |
| ``□<br>© Copies P                                            | On kytketty laite, jota ei tueta.                                 | Poista kytketty laite tai paina © <b>Stop</b> .                                                                                                    |
| ```` ( <sup>0</sup> , ● □, ● ♦<br>ال Copies ال               | Tulostimen jätemusteen alusta on saturoitunut.                    | Ota yhteys jälleenmyyjään sen vaihtamiseksi.                                                                                                    |
| <ul> <li>₩ Kaikki merkkivalot</li> <li>♥ Copies €</li> </ul> | Tulostimessa on ongelma.                                          | Sammuta tulostin ja kytke sen virta uudelleen. Jos virheen syy ei selviä, ota yhteys jälleenmyyjään.                                                                                                    |

Kontroller lampene på kontrollpanelet samt koden eller bokstaven i vinduet Eksemplarer © for å diagnostisere problemet. ● = Lyser, 🍎 = Blinker

| Lamper/kode                      | Årsak                                                         | Tiltak                                                                                                    |
|----------------------------------|---------------------------------------------------------------|----------------------------------------------------------------------------------------------------|
| ●₽                               | Det er ikke lagt papir i arkmateren.                          | Legg papir i arkmateren. □ → 14 Trykk deretter                                                                                                    |
|                                  | Flere ark er blitt matet inn i arkmateren.                    | ♦ Start 0000 [Color] for å fortsette, eller ♥ Stop for å<br>avbryte.                                                                                                    |
| ĕ₽                               | Papiret er fastkjørt.                                         | Fjern det fastkjørte papiret. 🗀 🌩 39                                                                                                    |
| ₩.                               | Det er lite blekk igjen i en patron.                          | Du kan kontrollere blekkstatusen fra datamaskinen. Få tak i<br>en ny blekkpatron.                                                                                                    |
| ••                               | En blekkpatron er tom eller feil installert.                  | Hvis en patron er tom, kan du ikke skrive ut før du skifter<br>den ut. Skift ut blekkpatronen. □ → 34                                                                                                    |
| ĕ₽                               | Det er satt inn et minnekort som ikke støttes.                | Ta ut minnekortet. 🗀 🌩 18                                                                                                    |
| D Copies                         | Minnekortet inneholder ingen gyldige bilder.                  |                                                                                                    |
| `● 🕽<br>『Copies 🖉                | Indeksarket ble ikke gjenkjent fordi det er plassert<br>feil. | Plasser indeksarket riktig på glassplaten ved å justere<br>den øverste kanten etter høyre kant på glassplaten. Trykk<br>deretter <b>§ Start</b> 0000 [ <b>Color</b> ] for å fortsette, eller <b>§ Stop</b><br>for å avbryte. Indeksarket ble ikke skrevet ut riktig. Skriv ut<br>indeksarket, merk det, og prøv på nytt. <b>P</b> 20 |
| ë □<br>© Copies ∃                | Indeksarket er ikke merket riktig.                            | Ta ut indeksarket, merk det riktig, og prøv på nytt. 🗅 🕈 20                                                                                                    |
| ₩D<br>Copies 4                   | Indeksarket samsvarer ikke med bildene på<br>minnekortet.     | Ta ut minnekortet, og sett inn kortet som ble brukt til<br>å skrive ut indeksarket, eller plasser riktig indeksark på<br>glassplaten. Trykk deretter <b>&amp; Start</b> 0000 [ <b>Color</b> ] for å<br>fortsette, eller <b>© Stop</b> for å avbryte.                                                                                 |
| ₩<br>© Copies <del>//</del>      | Det er tilkoblet en enhet (hub) som ikke støttes.             | Ta ut huben.                                                                                                    |
| ë □<br>© Copies ₽                | Det er tilkoblet en enhet som ikke støttes.                   | Ta ut den tilkoblede enheten, eller trykk © <b>Stop</b> .                                                                                                    |
| ⊌ْ (¢ , ● ⊑ , ● ♦<br>ال Copies ( | Blekkavfallsputen i skriveren er full.                        | Kontakt forhandleren for å skifte den ut.                                                                                                    |
| <ul><li></li></ul>               | Det er problemer med skriveren.                               | Slå skriveren av og deretter på igjen. Kontakt forhandleren<br>hvis feilen vedvarer.                                                                                                    |

Kontrollera lamporna på kontrollpanelen och koden eller bokstaven i fönstret <sup>®</sup> Copies när du ska diagnostisera problem. ● = Lyser, 🍎 = Blinkar

| Lampor/kod                                  | Orsak                                               | Åtgärd                                                                                                    |
|---------------------------------------------|-----------------------------------------------------|----------------------------------------------------------------------------------------------------|
| ●□                                          | Det finns inget papper i arkmataren.                | Fyll på papper i arkmataren. 🗁 ➡ 14 Fortsätt sedan genom                                                                                                    |
|                                             | Flera sidor har matats in i arkmataren.             | att trycka på 🗞 Start 0000 [Color] eller på 🕲 Stop om du vill<br>avbryta.                                                                                                    |
| ₩.                                          | Papperet har fastnat.                               | Avlägsna papperet som fastnat. 🖾 ➡ 39                                                                                                    |
| `Ŭ ♦                                        | Bläcket är nästan slut i en bläckpatron.            | Du kan kontrollera bläckstatusen via en dator. Skaffa en ny<br>bläckpatron.                                                                                                    |
| ••                                          | En bläckpatron är slut eller är monterad fel.       | Om en patron är slut, kan du inte skriva ut förrän du har bytt<br>bläckpatronen. Byt ut bläckpatronen. □ → 34                                                                                                    |
| ₩₽                                          | Ett minneskort som saknar stöd är isatt.            | Ta ut minneskortet. 🗁 🕈 18                                                                                                    |
| Copies 🛛                                    | Minneskortet innehåller inga giltiga bilder.        |                                                                                                    |
| ₩ D<br>D Copies D                           | Indexarket avkänns inte eftersom det placerats fel. | Placera indexarket på rätt sätt på dokumentbordet och rikta<br>in arkets överdel med den högra kanten på glaset. Fortsätt<br>sedan genom att trycka på <b>◊ Start</b> 0000 [ <b>Color</b> ] eller på<br><b>◊ Stop</b> om du vill avbryta. Indexarket skrevs inte ut på rätt<br>sätt. Skriv ut indexarket, markera det och försök igen. □ → 20 |
| ``□<br>© Copies 🗗                           | Indexarket har inte markerats på rätt sätt.         | Ta bort indexarket, markera det på rätt sätt och försök igen.<br>□ → 20                                                                                                    |
| ₩́ D<br>© Copies 4                          | Indexarket motsvarar inte fotona på minneskortet.   | Ta bort minneskortet och sätt in kortet som användes<br>för att skriva ut indexarket eller placera rätt indexark på<br>dokumentbordet. Fortsätt sedan genom att trycka på<br><b>◊ Start</b> 0000 [ <b>Color</b> ] eller på <b>◊ Stop</b> om du vill avbryta.                                                                                  |
| ĕ₽<br>© Copies 🛙                            | En enhet (NAV) som saknar stöd är ansluten.         | Ta bort navet.                                                                                                    |
| ĕ₽<br>© Copies ₽                            | En enhet som saknar stöd är ansluten.               | Ta bort den anslutna enheten eller tryck på 🕏 <b>Stop</b> .                                                                                                    |
| ۆك, ● <b>□</b> , ● ▲<br>ا <b>□ Copies</b> ا | Bläckdynan i skrivaren är full.                     | Kontakta återförsäljaren för byte.                                                                                                    |
| <ul><li></li></ul>                          | Det är fel på skrivaren.                            | Stäng av skrivaren och slå på den igen. Kontakta<br>återförsäljaren om felet kvarstår.                                                                                                    |

Udskifte blækpatroner

Värikasettien vaihto

Skifte ut blekkpatroner

Byta bläckpatroner

#### Forholdsregler ved håndtering af blækpatroner

□ Flyt aldrig skrivehovedet med hånden.

- Der bruges en vis mængde blæk, hver gang patronerne isættes, fordi printeren automatisk kontrollerer patronens pålidelighed.
- For at opnå maksimal blækeffektivitet skal du først fjerne en blækpatron, når du er klar til at udskifte den. Blækpatroner med status lavt blækniveau kan muligvis ikke bruges, når de sættes i igen.
- Epson anbefaler brug af originale Epson-blækpatroner. Epson kan ikke garantere kvaliteten eller pålideligheden af ikke-originalt blæk. Brugen af ikke-originalt blæk kan muligvis forårsage skader, der ikke er omfattet af Epsons garantier, og kan under visse omstændigheder medføre, at printeren ikke virker korrekt. Der vises muligvis ikke oplysninger om blækniveauer, og brugen af ikkeoriginalt blæk registreres med henblik på evt. brug ved service-support.
- Kontroller, at du har en ny blækpatron, før du påbegynder udskiftningen. Når du har påbegyndt udskiftningen af en patron, skal du gennemgår alle trin på én gang.
- □ Lad den tomme patron sidde, til du har fået fat i en ny. Eller kan det tilbageværende blæk i skrivehovedets dyser tørre ud.
- Åbn ikke pakken med blækpatronen, før du er klar til at sætte den i printeren. Patronen er vakuumpakket for at bevare dens pålidelighed.
- Andre produkter, der ikke er fremstillet af Epson, kan muligvis forårsage skader, der ikke er omfattet af Epsons garantier, og kan under visse omstændigheder medføre, at printeren ikke virker korrekt.
- Sluk ikke printeren under blækpåfyldningen, da der så spildes blæk.
- Når en blækpatron er tom, kan du ikke fortsætte udskrivningen, selvom de andre blækpatroner stadig indeholder blæk.

Värikasettien käsittelyn varotoimet

- Älä koskaan siirrä tulostuspäätä käsin.
- Kun kasetti asetetaan, kuluu hieman mustetta, koska tulostin tarkistaa kasetin luotettavuuden automaattisesti.
- Kun haluat taata väriaineen tehokkaan käytön, poista värikasetti vain, kun olet valmis sen vaihtoon. Värikasetteja, joissa on alhainen mustetaso, ei voi käyttää uudelleen.
- Epson suosittelee Epsonin alkuperäisten värikasettien käyttöä. Epson ei voi taata ei-alkuperäisten väriaineiden laatua tai luotettavuutta. Ei-alkuperäisten värikasettien käyttö voi aiheuttaa vahinkoja, joita Epsonin takuut eivät kata, ja joissakin oloissa tulostin voi toimia epänormaalisti. Ei-alkuperäisten väriaineiden mustetasotietoja ei ehkä näytetä, ja niiden käyttö rekisteröidään tiedoksi huoltotukea varten.
- Varmista, että sinulla on uusi värikasetti, ennen kuin aloitat vaihdon. Kun aloitat värikasetin vaihdon, kaikki vaihdon vaiheet on suoritettava samalla kertaa.
- Jätä kulunut värikasetti tulostimeen, kunnes olet saanut vaihto-osan. Muuten tulostuspäähän jäänyt muste saattaa kuivua.
- Älä avaa värikasetin pakettia, ennen kuin olet valmis asentamaan sen tulostimeen. Värikasetti on tyhjöpakattu luotettavuuden säilyttämiseksi.
- Muut kuin Epsonin valmistamat tuotteet saattavat aiheuttaa vahinkoja, joita Epsonin takuut eivät kata, ja lisäksi joissakin oloissa tulostin voi toimia epänormaalisti.
- Älä sammuta tulostinta musteen lataamisen aikana, koska tämä kuluttaa mustetta.
- Kun värikasetti on lopussa, et voi jatkaa tulostusta, vaikka muissa kaseteissa on vielä mustetta.

- Forsiktighetsregler ved håndtering av blekkpatroner
- Du må aldri bevege skrivehodet for hånd.
- Det forbrukes litt blekk hver gang patronene settes inn fordi skriveren automatisk kontrollerer påliteligheten.
- Du får maksimalt ut av blekket hvis du bare tar ut blekkpatronen når den skal skiftes ut.
   Blekkpatroner med lite blekk kan ikke brukes når de settes inn igjen.
- Epson anbefaler bruk av ekte Epson-blekkpatroner. Epson kan ikke garantere kvaliteten eller påliteligheten til uekte blekk. Bruk av uekte blekk kan forårsake skader som ikke dekkes av garantien til Epson, og kan under visse omstendigheter føre til uregelmessig skriveratferd. Informasjon om nivået til uekte blekkpatroner vises kanskje ikke, og bruk av uekte blekk registreres for mulig bruk i servicestøtte.
- Sørg for at du har en ny blekkpatron før du starter utskiftingen. Når du først begynner å skifte ut en patron, må du fullføre alle trinnene i én omgang.
- □ La den tomme patronen stå i til du har fått tak i en ny. Ellers kan gjenværende blekk i skrivehodedysene tørke ut.
- Vent med å åpne esken med blekkpatronen til du skal installere den i skriveren. Patronen er vakuumpakket for å opprettholde påliteligheten.
- Andre produkter som ikke er produsert av Epson, kan forårsake skader som ikke dekkes av garantien til Epson, og kan under visse omstendigheter føre til uregelmessig skriveratferd.
- Likke slå av skriveren under blekkfyllingen, for da vil blekk gå tapt.
- Når en blekkpatron er tom, kan du ikke fortsette å skrive ut selv om det er blekk igjen i de andre patronene.

- Försiktighetsåtgärder när bläckpatroner hanteras
- □ Flytta aldrig skrivhuvudet för hand.
- Bläck förbrukas varje gång patroner monteras eftersom skrivaren automatiskt kontrollerar deras tillförlitlighet.
- För bästa bläckekonomi ska du bara ta bort en bläckpatron när den måste bytas. Bläckpatroner med låg bläcknivå kanske inte kan användas om de monteras igen.
- Epson rekommenderar att Epson originalbläckpatroner används. Epson kan inte garantera kvaliteten eller tillförlitligheten när andra bläck än Epson-bläck används. Användning av andra bläcktyper kan orsaka skador som inte täcks av Epsons garantier och kan under vissa förhållanden leda till oväntat skrivarbeteende. Bläcknivåer kanske inte visas för andra bläcktyper och användningen av andra bläcktyper registreras för eventuella supportfrågor.
- Kontrollera att du har en ny bläckpatron till hands innan du påbörjar bytet. Alla steg måste slutföras när bläckpatronsbytet påbörjats.
- Låt den förbrukade patronen sitta kvar tills du har skaffat en ny patron. Annars kan bläcket som finns kvar i skrivhuvudets munstycken torka.
- Öppna inte bläckpatronens förpackning förrän du är redo att montera den i skrivaren. Patronen är vakuumförpackad för att bevara tillförlitligheten.
- Produkter som inte tillverkats av Epson kan orsaka skador som inte täcks av Epsons garantier och kan under vissa förhållanden leda till oväntat skrivarbeteende.
- Stäng inte skrivaren när bläck fylls på eftersom det slösar bort bläck.
- Du kan inte fortsätta att skriva ut om en bläckpatron är tom även om det finns bläck i de övriga patronerna.

Når  $\blacklozenge$  lyser, er en eller flere blækpatroner brugt op. Udskift de pågældende patroner.

. Se den online Brugervejledning vedrørende udskiftning af en patron, før den er tom.

Kun ♦-merkkivalo palaa, ainakin yksi värikasetti on lopussa. Vaihda kyseiset värikasetit.

Katso tiedot värikasetin vaihtamisesta ennen sen loppuun kulumista verkossa olevasta Käyttöopas.

Når ●-lampen lyser, er én eller flere blekkpatroner tomme. Skift ut de aktuelle patronene.

Vil du vite hvordan du skifter ut patronen før den er tom, kan du se den elektroniske Brukerhåndbok.

En eller flera bläckpatroner är tomma när 🌢-lampan är tänd. Byt ut patronerna det gäller.

Mer Information om att byta en patron som inte tagit slut finns i Användarhandbok online.

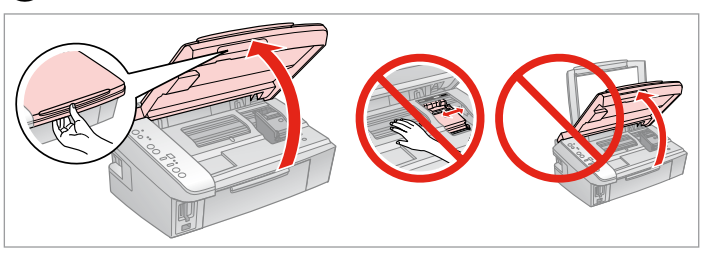

Åbn.

Avaa.

Åpne.

3

Öppna.

# !

Hæv ikke scannerenheden, når dokumentlåget er åbent.

Älä nosta skanneriyksikköä, kun asiakirjakansi on auki.

Ikke løft opp skannerenheten mens dokumentdekselet er åpent.

Lyft inte upp skannerenheten när dokumentluckan är öppen.

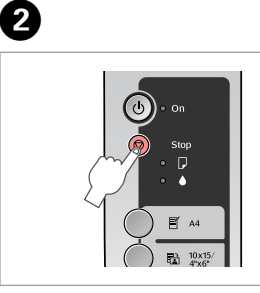

Tryk. Paina. Trykk. Tryck.

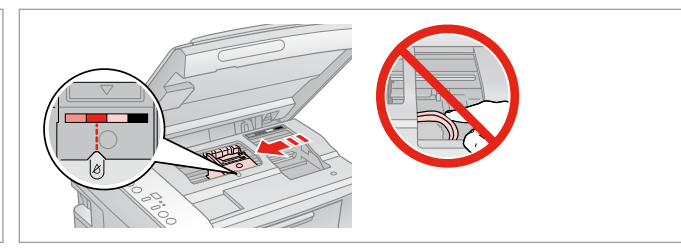

Kontroller hvilken farve, der skal udskiftes.

Tarkista vaihdettava väri.

Se hvilken farge som skal skiftes ut.

Kontrollera färgen som ska bytas.

#### Ø

Hvis en eller flere patroner er brugt op, flyttes skrivehovedet til Ø-mærket

Jos useampi värikasetti on kulunut, tulostuspää siirtää seuraavan kasetin Ø-merkkiin.

Hvis det er flere patroner som er tomme, flytter skrivehodet den neste patronen til Ø-merket.

Om mer än en patron är slut, flyttar skrivhuvudet nästa patron till markeringen Ø.

#### Ø

7

Når alle opbrugte blækpatroner er identificeret. flyttes skrivehovedet til udskiftningsposition.

Kun kaikki kuluneet värikasetit on tunnistettu, tulostuspää siirtyy vaihtoasentoon

Når alle tomme blekkpatroner er registrert, flyttes skrivehodet til posisjonen for utskifting.

Skrivhuvudet flyttas till bytesläget när alla tomma bläckpatroner har identifierats

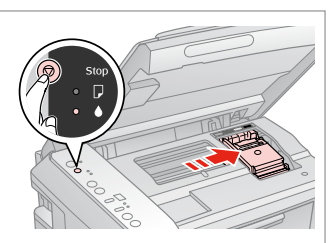

Tryk. Paina. Trykk. Tryck.

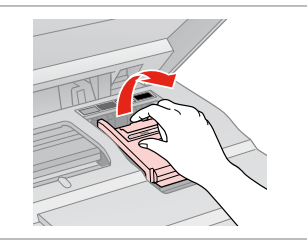

#### Åbn.

Avaa.

Åpne.

Öppna.

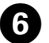

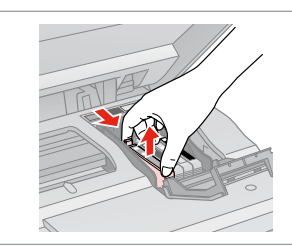

Klem på tappene, og løft op. Purista kaistaletta ia nosta. Klem på klaffen, og løft opp. Tryck på tungan och lyft upp.

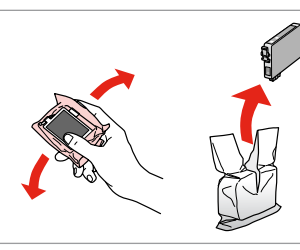

Ryst den nye patron. Ravista uutta kasettia. Rist den nye patronen. Skaka den nya patronen.

# Π

Pas på ikke at knække krogene på siden af blækpatronen.

Varo rikkomasta värikasetin reunassa olevia koukkuja.

Vær forsiktig så du ikke brekker krokene på siden av blekkpatronen.

Var försiktig så att du inte skadar hakarna på bläckpatronens sida.

# 8

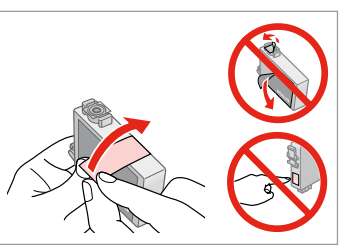

Fjern den gule tape. Poista keltainen teippi. Fjern den gule tapen. Ta bort den gula tejpen.

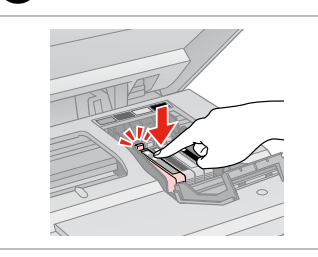

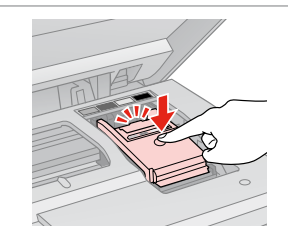

Sæt i og tryk. Aseta ja paina. Sett inn, og trykk. Sätt in och tryck.

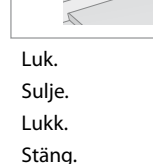

B

10

# .

Hvis det er vanskeligt at lukke dækslet, skal du trykke ned på hver enkelt patron, til den klikker på plads.

Jos kannen sulkeminen on vaikeaa, paina kukin kasetti alas, kunnes se naksahtaa paikalleen.

Hvis det er vanskelig å lukke dekselet, trykker du hver patron ned til den klikker på plass.

Om det är svårt att stänga luckan ska du trycka ned alla patronerna tills de snäpps fast på plats.

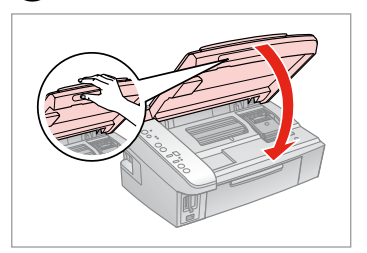

Luk. Sulje. Lukk

Stäng.

ወ

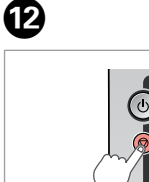

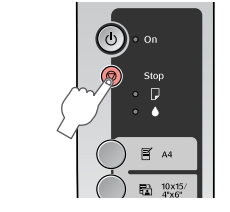

Tryk på for påfylde blæk. Paina ja lataa mustetta. Trykk for å fylle blekk. Tryck för att fylla på bläck.

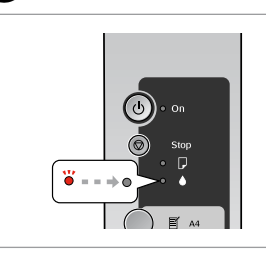

Udskiftningen er gennemført. Vaihto suoritettu. Utskiftingen er fullført. Bytet är klart.

### Ø

Hvis det har været nødvendigt at udskifte en blækpatron under kopiering, skal du annullere kopijobbet og starte forfra igen med at placere originalerne. Dermed sikres kopikvaliteten efter blækpåfyldning.

Jos värikasetti vaihdettiin kopioinnin aikana, peruuta kopiointityö ja aloita se uudelleen alkuperäisten asettamisella. Näin varmistetaan kopiolaatu musteen lataamisen jälkeen.

Hvis du måtte skifte ut en blekkpatron under kopiering, kan du sikre kopieringskvaliteten når blekkfyllingen er fullført ved å avbryte jobben som kopieres og starte på nytt fra du plasserte originalene.

Om du måste byta en bläckpatron när du kopierar, ska du avbryta kopieringsjobbet och börja om med att placera originalen när bläckpåfyllningen är klar, det ser till att kopiekvaliteten inte försämras.

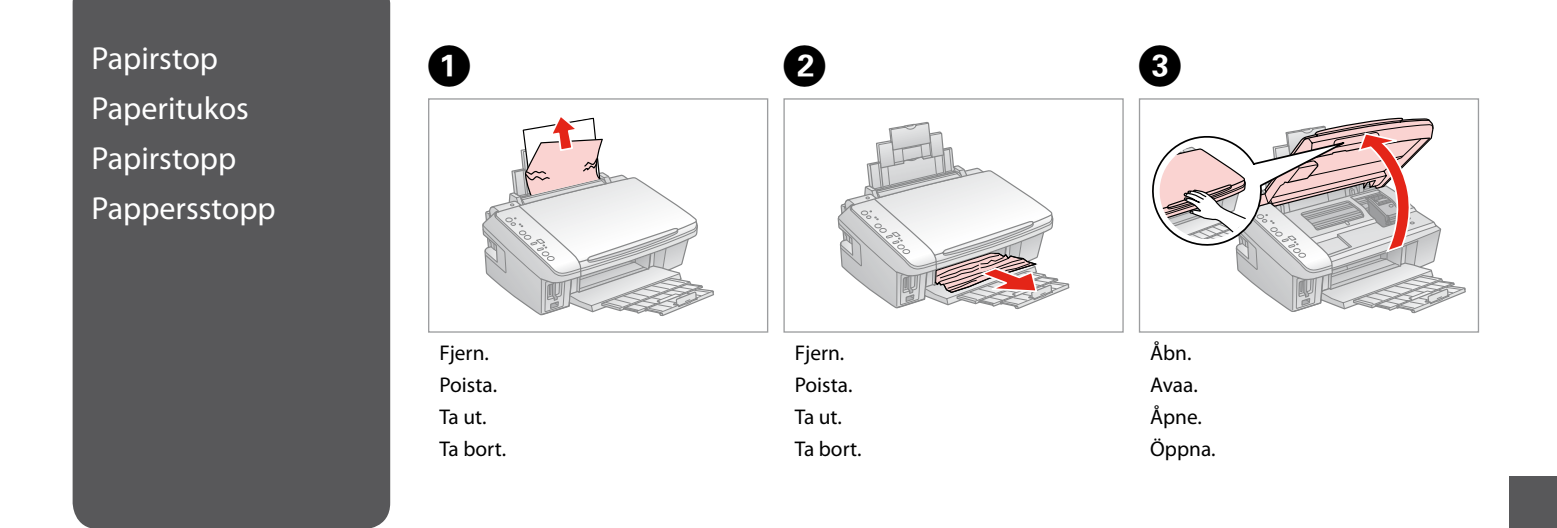

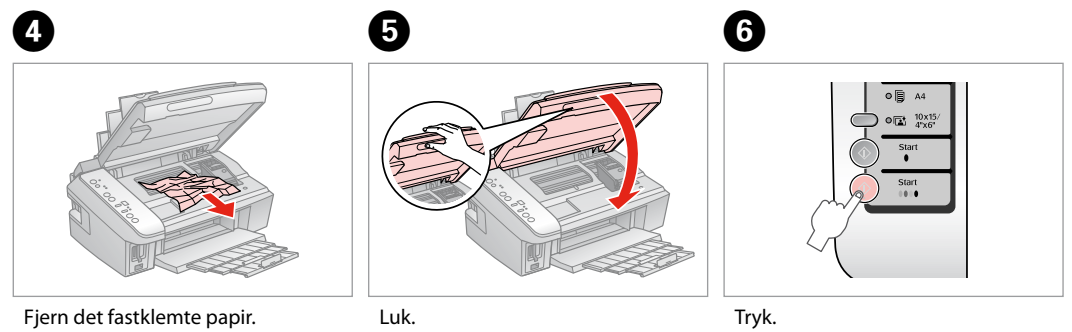

| Fjern det fastkiemte papir.    | LUK.   | ттук.  |
|--------------------------------|--------|--------|
| Poista juuttunut paperi.       | Sulje. | Paina. |
| Fjern fastkjørt papir.         | Lukk.  | Trykk. |
| Avlägsna papperet som fastnat. | Stäng. | Tryck. |

. ...

#### Problemer med udskriftskvalitet

Tulostuslaatuongelmat

Problemer med utskriftskvaliteten

Problem med utskriftskvaliteten

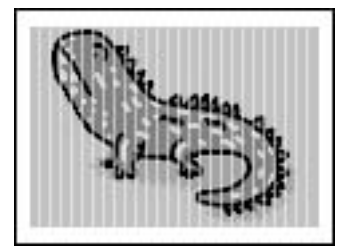

Prøv en af følgende løsninger i nævnte rækkefølge. Se den online Brugervejledning for at få yderligere oplysninger.

Rens skrivehovedet. 27

□ Juster skrivehovedet. □ → 28 Hvis kvaliteten ikke forbedres, prøv da at justere vha. af printerdriverens hjælpeprogram. Se den online Brugervejledning vedrørende justering af skrivehovedet.

- U Ved rengøring af printeren indvendigt tages en kopi uden at lægge et dokument på glaspladen.
- Brug en blækpatron op inden for seks måneder efter åbning af vakuumpakningen. D + 34
- Prøv at bruge originale Epson-blækpatroner og det af Epson anbefalede papir.

Kokeile yhtä tai useampaa seuraavista ratkaisuista järjestyksessä. Katso lisätietoja verkossa olevasta Käyttöopas.

- 🕒 Puhdista tulostuspää. 🖾 🕈 27
- 🗅 Linjaa tulostuspää. 🗀 🕈 28

Jos laatu ei parane, yritä linjata käyttäen tulostinohjaimen apuohjelmaa. Katso tietoja tulostuspään linjaamisesta verkossa olevasta Käyttöopas.

- Gun haluat puhdistaa tulostimen sisäosan, ota kopio asettamatta asiakirjaa asiakirjatasolle.
- Gayta varikasetti kuuden kuukauden kuluessa tyhjöpakkauksen avaamisesta. Co + 34
- Yritä käyttää alkuperäisiä Epson-värikasetteja ja Epsonin suosittelemaa paperia.

Prøv én eller flere av følgende løsninger ved å starte på toppen. Vil du ha mer informasjon, kan du se i den elektroniske Brukerhåndbok.

- 🗅 Rengjør skrivehodet. 🗀 🕈 27
- 🕒 Juster skrivehodet. 🗀 🕈 28

Hvis kvaliteten ikke forbedres, kan du prøve å justere ved hjelp av skriverdriververktøyet. Se i den elektroniske Brukerhåndbok for å justere skrivehodet.

- **u** Vil du rengjøre skriveren innvendig, tar du en kopi uten å legge et dokument på glassplaten.
- Bruk opp blekkpatronen innen seks måneder etter at du åpnet vakuumpakket eske. D + 34
- □ Prøv å bruke ekte Epson-blekkpatroner og papir som anbefales av Epson.

Utför följande åtgärder med början från den första. Mer information finns i Användarhandbok online.

- Rengör skrivhuvudet. 🗀 🌩 27
- □ Justera skrivhuvudet. □ → 28
  - Försök justera det med skrivardrivrutinens funktion om kvaliteten inte förbättras. Mer information om att justera skrivhuvudet finns i Användarhandbok online.
- □ Rengör skrivarens insida genom att göra en kopia utan att placera ett dokument på dokumentbordet.
- Använd bläckpatroner inom sex månader efter det att vakuumförpackningen öppnats. D + 34
- □ Försök använda Epson originalpatroner och papper som rekommenderas av Epson.

### Problemer med udskriftslayout

Tulostusasettelun ongelmat

Problemer med utskriftsoppsettet

Problem med utskriftens layout

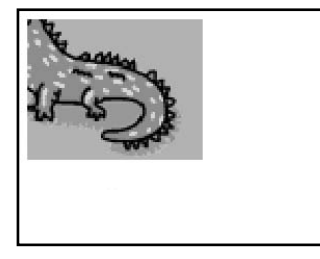

| Kontroller følgende punkter.                                                                                                    |  |
|----------------------------------------------------------------------------------------------------|--|
| 🗅 Kontroller, at du har valgt korrekt papirindstilling for det ilagte papir. 🗀 🌩 12                                                                                                    |  |
| 🗅 Kontroller, at du har lagt papiret korrekt i. 💴 🏓 14                                                                                                    |  |
| 🗅 Kontroller, at originalen er placeret korrekt. 🗀 🌩 15                                                                                                    |  |
| 🗅 Hvis kopiens eller fotoets kant er beskåret, skal du flytte originalen lidt væk fra hjørnet. 🗀 🕈 15                                                                                                    |  |
| Rengør glaspladen. Se den online Brugervejledning.                                                                                                    |  |
| Tarkista seuraavat kohdat.                                                                                                    |  |
| 🗅 Varmista, että on valittu asetettuun paperiin sopiva paperiasetus. 🗀 🌩 12                                                                                                    |  |
| □ Varmista, että paperi on asetettu oikein. □                                                                                                    |  |
| 🗅 Varmista, että alkuperäinen on asetettu oikein. 🗀 🌩 15                                                                                                    |  |
| 🗅 Jos kopion tai valokuvan reuna on rajattu pois, siirrä alkuperäistä hieman nurkasta poispäin. 🗀 🌩 15                                                                                                    |  |
| Puhdista asiakirjataso. Katso verkossa olevaa Käyttöopas.                                                                                                    |  |
|                                                                                                    |  |
| Kontroller følgende punkt.                                                                                                    |  |
| Kontroller følgende punkt.<br>⊐ Kontroller at du har valgt riktig papirinnstilling for papiret som er lagt i. □ → 12                                                                                                    |  |
| Kontroller følgende punkt.<br>⊐ Kontroller at du har valgt riktig papirinnstilling for papiret som er lagt i. □ → 12<br>⊐ Kontroller at du har lagt i papiret riktig. □ → 14                                                                                                    |  |
| Kontroller følgende punkt.<br>□ Kontroller at du har valgt riktig papirinnstilling for papiret som er lagt i. □ → 12<br>□ Kontroller at du har lagt i papiret riktig. □ → 14<br>□ Kontroller at originalen ligger riktig. □ → 15                                                                                                    |  |
| Kontroller følgende punkt.<br>□ Kontroller at du har valgt riktig papirinnstilling for papiret som er lagt i. □ → 12<br>□ Kontroller at du har lagt i papiret riktig. □ → 14<br>□ Kontroller at originalen ligger riktig. □ → 15<br>□ Hvis kanten på kopien eller bildet er beskåret, flytter du originalen litt vekk fra hjørnet. □ → 15                                                                                                    |  |
| Kontroller følgende punkt.<br>Kontroller at du har valgt riktig papirinnstilling for papiret som er lagt i. □ → 12<br>Kontroller at du har lagt i papiret riktig. □ → 14<br>Kontroller at originalen ligger riktig. □ → 15<br>Hvis kanten på kopien eller bildet er beskåret, flytter du originalen litt vekk fra hjørnet. □ → 15<br>Rengjør glassplaten. Se i den elektroniske Brukerhåndbok.                                                                                                    |  |
| Kontroller følgende punkt.  Kontroller at du har valgt riktig papirinnstilling for papiret som er lagt i. □ → 12  Kontroller at du har lagt i papiret riktig. □ → 14 Kontroller at originalen ligger riktig. □ → 15 Hvis kanten på kopien eller bildet er beskåret, flytter du originalen litt vekk fra hjørnet. □ → 15 Rengjør glassplaten. Se i den elektroniske Brukerhåndbok. Kontrollera följande punkter.                                                                                                    |  |
| <ul> <li>Kontroller følgende punkt.</li> <li>Kontroller at du har valgt riktig papirinnstilling for papiret som er lagt i. □ → 12</li> <li>Kontroller at du har lagt i papiret riktig. □ → 14</li> <li>Kontroller at originalen ligger riktig. □ → 15</li> <li>Hvis kanten på kopien eller bildet er beskåret, flytter du originalen litt vekk fra hjørnet. □ → 15</li> <li>Rengjør glassplaten. Se i den elektroniske Brukerhåndbok.</li> </ul>                                                                                                    |  |
| Kontroller følgende punkt.  Kontroller at du har valgt riktig papirinnstilling for papiret som er lagt i. □ → 12 Kontroller at du har lagt i papiret riktig. □ → 14 Kontroller at originalen ligger riktig. □ → 15 Hvis kanten på kopien eller bildet er beskåret, flytter du originalen litt vekk fra hjørnet. □ → 15 Rengjør glassplaten. Se i den elektroniske Brukerhåndbok. Kontrollera följande punkter. Kontrollera at du valt rätt pappersinställning för papperet som fyllts på. □ → 12 Kontrollera att papperet fyllts på korrekt. □ → 14                                                                                       |  |
| Kontroller følgende punkt.         Kontroller at du har valgt riktig papirinnstilling for papiret som er lagt i. □ → 12         Kontroller at du har lagt i papiret riktig. □ → 14         Kontroller at originalen ligger riktig. □ → 15         Hvis kanten på kopien eller bildet er beskåret, flytter du originalen litt vekk fra hjørnet. □ → 15         Rengjør glassplaten. Se i den elektroniske Brukerhåndbok.         Kontrollera att du valt rätt pappersinställning för papperet som fyllts på. □ → 12         Kontrollera att quapter tyllts på korrekt. □ → 14         Kontrollera att originalet placerats korrekt. □ → 15 |  |

**G** Rengör dokumentbordet. Se Användarhandbok online.

Kontakt til kundesupport

Yhteydenotto asiakastukeen

Kontakte kundestøtte Kontakta kundtjänst Hvis du ikke kan løse problemet vha. oplysningerne om fejlfinding, skal du kontakte kundesupportservices for at få hjælp. Kontaktoplysninger til kundesupport for dit land fremgår af den online Brugervejledning eller garantikortet. Hvis det ikke er anført der, kontakt da den forhandler, hvor du købte produktet.

Jos et pysty ratkaisemaan ongelmaa vianetsintäohjeiden avulla, pyydä asiakastuesta lisätietoja. Löydät alueesi asiakastuen tiedot verkossa olevasta Käyttöopas tai takuukortista. Jos et löydä tietoja sieltä, ota yhteys jälleenmyyjään, jolta hankit tuotteen.

Hvis du ikke kan løse problemet ved hjelp av feilsøkingen, kontakter du kundestøtte for å få hjelp. Du finner informasjon for kundestøtten der du bor, i den elektroniske Brukerhåndbok eller på garantiseddelen. Hvis den ikke står oppført der, kontakter du forhandleren der du kjøpte produktet.

Kontakta vår kundtjänst om du inte kan lösa problemet med hjälp av felsökningsinformationen. Information om kundtjänsten i ditt område finns i Användarhandbok online eller på garantikortet. Kontakta återförsäljaren som produkten inhandlades från om du inte kan hitta informationen.

# Angivelse af ophavsret Tekijänoikeudet Merknad om opphavsrett Copyrightmeddelande

No part of this publication may be reproduced, stored in a retrieval system, or transmitted in any form or by any means, electronic, mechanical, photocopying, recording, or otherwise, without the prior written permission of Seiko Epson Corporation. The information contained herein is designed only for use with this product. Epson is not responsible for any use of this information as applied to other printers.

Neither Seiko Epson Corporation nor its affiliates shall be liable to the purchaser of this product or third parties for damages, losses, costs, or expenses incurred by the purchaser or third parties as a result of accident, misuse, or abuse of this product or unauthorized modifications, repairs, or alterations to this product, or (excluding the U.S.) failure to strictly comply with Seiko Epson Corporation's operating and maintenance instructions.

Seiko Epson Corporation shall not be liable for any damages or problems arising from the use of any options or any consumable products other than those designated as Original Epson Products or Epson Approved Products by Seiko Epson Corporation.

Seiko Epson Corporation shall not be held liable for any damage resulting from electromagnetic interference that occurs from the use of any interface cables other than those designated as Epson Approved Products by Seiko Epson Corporation.

EPSON® is a registered trademark and EPSON STYLUS™ and Exceed Your Vision are trademarks of Seiko Epson Corporation.

SDHC<sup>™</sup> is a trademark.

Memory Stick, Memory Stick Duo, Memory Stick PRO, Memory Stick PRO Duo, MagicGate Memory Stick, and MagicGate Memory Stick Duo are trademarks of Sony Corporation. xD-Picture Card<sup>TM</sup> is a trademark of Fuji Photo Film Co., Ltd.

General Notice: Other product names used herein are for identification purposes only and may be trademarks of their respective owners. Epson disclaims any and all rights in those marks.

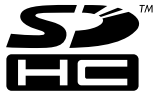

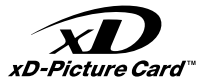

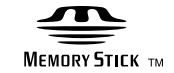

# MEMORY STICK PRO

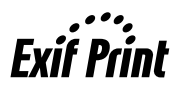

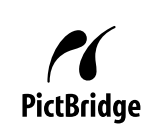

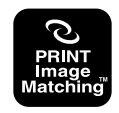

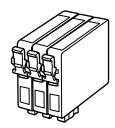

De blækpatronstørrelser, der kan fås, varierer afhængig af land. Värikasettien koot vaihtelevat alueittain.

Tilgjengelige blekkpatronstørrelser varierer fra sted til sted. Storlekarna på bläckpatronerna varierar beroende på region.

|                           |   | ВК                              | С               | М               | Υ               |
|---------------------------|---|---------------------------------|-----------------|-----------------|-----------------|
| Stylus<br>SX200<br>Series | 8 | T0891                           | T0892           | T0893           | T0894           |
|                           | - | T0711                           | T0712           | T0713           | T0714           |
|                           |   | T0711H                          | -               | -               | -               |
| Stylus TX200 Series       |   | 73N (T0731N)/<br>73HN (T0731HN) | 73N<br>(T0732N) | 73N<br>(T0733N) | 73N<br>(T0734N) |
| DA                        |   | Sort                            | Cyan            | Magenta         | Gul             |
| FI                        |   | Musta                           | Syaani          | Magenta         | Keltainen       |
| NO                        |   | Svart                           | Cyan            | Magenta         | Gul             |
| SV                        |   | Svart                           | Cyan            | Magenta         | Gul             |

(): Blækpatronnumrene i parentes vises muligvis afhængig af land.

(): Suluissa olevat värikasettinumerot saatetaan näyttää alueesta riippuen.

(): Avhengig av sted, kan blekkpatronnumrene i parentes vises.

(): Bläckpatronsnumren inom parentes kan visas beroende på regionen.

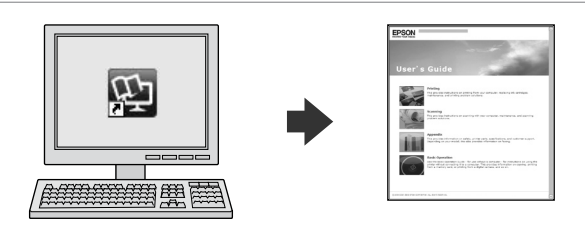

Den online Brugervejledning indeholder vejledning vedrørende udskrivning og scanning fra computeren samt oplysninger om softwaren. Klik på ikonet på skrivebordet efter installation af printeren for at læse denne vejledning.

Verkossa käytettävässä Käyttöopas on ohjeita tietokoneesta tulostusta ja skannausta varten sekä ohjelmistotietoja. Voit lukea tätä opasta kaksoisnapsauttamalla työpöydän kuvaketta tulostimen asennuksen jälkeen.

Den elektroniske Brukerhåndbok inneholder instruksjoner i hvordan du skriver ut og skanner fra datamaskinen, samt informasjon om programvaren. Vil du lese i håndboken, dobbeltklikker du ikonet på skrivebordet etter skriverinstallasjon.

Användarhandbok online innehåller instruktioner hur du skriver ut och skannar från datorn samt information om programvaran. Dubbelklicka på ikonen på skrivbordet när skrivaren har installerats om du vill läsa handboken.

Copyright © 2008 Seiko Epson Corporation. All rights reserved. Printed in XXXXXX

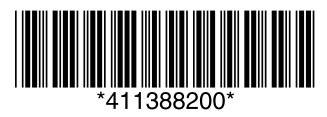